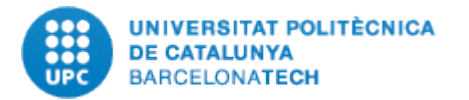

# Procediment per a la justificació telemàtica de projectes i ajuts de l'Agencia Estatal de Investigación (AEI).

Servei de Gestió Econòmica de la Recerca i Innovació (SGERI)

Versió 7 de novembre de 2022

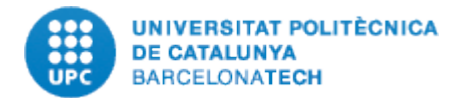

# Contingut

| 1. | PREÀMBUL                                                                                                    | 4  |
|----|----------------------------------------------------------------------------------------------------|----|
|    | 1.1 Trets comuns de les convocatòries                                                                           | 15 |
|    | 1.2 Principals diferències entre convocatòries del Plan Nacional                                                | 16 |
|    | 1.3 Consultar a SAP tota la informació i documentació del projecte                                              | 23 |
|    | 1.4 Sub processos de justificació                                                                               | 26 |
|    | 1.5 Codificació del projecte                                                                                    | 27 |
|    | 1.6 Codificació de les despeses                                                                                 | 28 |
|    | 1.7 Preparació de les dades econòmiques a justificar                                                            | 30 |
|    | 1.8 Tasques que realitza automàticament l'eina de justificacions.                                               | 30 |
| 2. | PROCÉS JUSTIFICACIÓ MITJANÇANT EINA DE JUSTIFICACIONS                                                           | 32 |
|    | 2.1 Accés a l'eina                                                                                              | 33 |
|    | 2.2 Configuració de la visualització de pantalla                                                                | 34 |
|    | 2.3 Cercar l'estat del document                                                                                 | 38 |
|    | 2.4 Modificar la data de pagament de forma massiva                                                              | 39 |
|    | 2.5 Modificar la data incorporació de treballadors                                                              | 42 |
|    | 2.6 Despeses de personal (Diferents cofinançaments com Convocatòries PTS/PQS, Juan de la Cierva, entre altres). | 43 |
|    | 2.7 Verificacions a nivell general de projecte                                                                  | 48 |
|    | 2.8 Annexar documentació als registres                                                                          | 54 |
|    | 2.9 Validació dels canvis realitzats                                                                            | 61 |
|    |                                                                                                    |    |

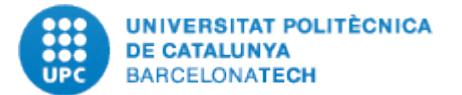

| 2.10 Documentació a presentar l'AEI                                            | 64 |
|--------------------------------------------------------------------------------|----|
| 2.10.1 Declaració cost i hores de dedicació al projecte:                       | 64 |
| 2.10.2 Declaració responsable i mesures antifrau:                              | 65 |
| 2.10.3 Factures:                                                               | 65 |
| 2.10.4 Desglossament detallat de despeses de viatge:                           | 66 |
| 2.10.5 Justificants de contractació (Expedients de contractació):              | 67 |
| 2.10.6 Altres ingressos o ajuts rebuts:                                        | 68 |
| 2.10.7 Reintegrament de romanents no aplicats (Model 069):                     | 68 |
| 3. PROPOSTA DE JUSTIFICACIÓ I CREACIÓ FITXER XML DE CARGA DE DADES             | 69 |
| 3.1 Procés de revisió conjunta amb l'IP de la justificació a presentar         | 69 |
| 3.2 Proposta de justificació (Informe econòmic projecte)                       | 69 |
| 3.3 Verificació de l'import a justificar amb SAP (control de quadre comptable) | 72 |
| 3.4 Fitxer de càrrega XML                                                      | 75 |
| 3.5 Document "Otros ingresos o ayudas percibidos"                              | 77 |
| 4. JUSTIFICACIÓ CIENTÍFIC-TÉCNICA                                              | 79 |
| 5. CODIFICACIÓ DELS DIFERENTS DOCUMENTS GENERATS                               | 81 |
| 6. TRACTAMENT EN LA JUSTIFICACIÓ FINAL D'UN PROJECTE                           | 82 |
| 7. REINTEGRAMENTS A l´AEI (Operació a realitzar pel Back Office)               | 84 |
| 8. ESTRUCTURA REPOSITORI DE CARPETES A LA UNITAT DE XARXA                      | 86 |

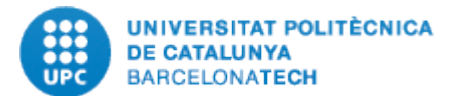

## 1. PREÀMBUL

Dins dels projectes i ajuts nacionals, ens trobem amb un paquet de convocatòries de l'AEI que es justifiquen mitjançant un tractament telemàtic de les dades que, per les seves característiques, permet la descentralització d'una part important d'aquest procés.

En aquest document s'exposarà el procediment a seguir per a la revisió i preparació de les justificacions d'aquests projectes i ajuts que abasten les convocatòries següents:

## Plan Estatal de Investigación Científica y Técnica y de Innovación 2013-2016

Convocatòries del 2013 al 2017 (convocatòria 2017 s'aplica criteri de costos simplificats pel càlcul C.I.)

- Programa Estatal I+D+i Orientada a los Retos de la Sociedad:
  - Proyectos I+D+i
  - Acciones de Dinamización "Europa Investigación"
  - Acciones de programación conjunta internacional
  - Proyectos I+D
  - Proyectos "Explora Ciencia" y "Explora Tecnología"
  - Acciones de dinamización "Europa Excelencia"
  - Acciones de dinamización "Redes de investigación"
  - Acciones de dinamización "Redes de Excelencia"

## Plan Estatal de Investigación Científica y Técnica y de Innovación 2017-2020

## PROGRAMA ESTATAL DE PROMOCIÓN DEL TALENTO Y SU EMPLEABILIDAD EN I+D+I

- SUBPROGRAMA ESTATAL DE FORMACIÓN EN I+D+I 2017-2020
  - Etapa de formación predoctoral
  - Etapa postdoctoral

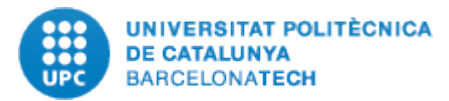

- SUBPROGRAMA ESTATAL DE INCORPORACIÓN 2017-2020
  - Incorporación de doctores
  - Incorporación de personal técnico de I+D
- SUBPROGRAMA ESTATAL DE MOVILIDAD 2017-2020
  - Movilidad predoctoral (Agencia Estatal de Investigación y Ministerio de Educación, Cultura y Deporte)
  - Movilidad posdoctoral Internacional (Ministerio de Educación, Cultura y Deporte)
  - Cooperación Internacional (Agencia Estatal de Investigación)

# PROGRAMA ESTATAL DE GENERACIÓN DEL CONOCIMIENTO Y FORTALECIMIENTO CIENTÍFICO Y TECNOLÓGICO DEL SISTEMA I+D+I

- SUBPROGRAMA ESTATAL DE GENERACIÓN DE CONOCIMIENTO 2017-2020
  - Proyectos de I+D
    - Proyectos de I+D de Generación de Conocimiento (Agencia Estatal de Investigación)
    - Proyectos Explora (Agencia Estatal de Investigación)
  - Acciones de dinamización
    - Europa Excelencia (Agencia Estatal de Investigación)
    - Redes de Investigación (Agencia Estatal de Investigación)
- SUBPROGRAMA ESTATAL DE FORTALECIMIENTO INSTITUCIONAL
  - Centros de Excelencia Severo Ochoa (Agencia Estatal de Investigación)
  - Unidades de Excelencia María Maeztu (Agencia Estatal de Investigación)
  - Centros e Institutos Tecnológicos de Excelencia Cervera (Centro para el Desarrollo Tecnológico Industrial / Agencia Estatal de Investigación)

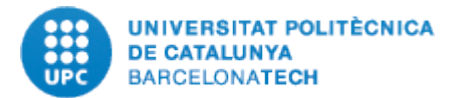

- SUBPROGRAMA ESTATAL DE INFRAESTRUCTURAS DE INVESTIGACIÓN Y EQUIPAMIENTO CIENTÍFICO-TÉCNICO
  - Infraestructuras Científico-Técnicas Singulares (ICTS)
  - Infraestructuras de Investigación y Tecnológicas de Tamaño Medio (Agencia Estatal de Investigación)
  - Equipamiento Científico-Técnico (Agencia Estatal de Investigación)

#### PROGRAMA ESTATAL DE LIDERAZGO EMPRESARIAL EN I+D+I

- SUBPROGRAMA ESTATAL DE I+D+I EMPRESARIAL
  - PROYECTOS DE I+D+I
    - Proyectos de I+D+i (Centro para el Desarrollo Tecnológico Industrial)
    - Innoglobal (Centro para el Desarrollo Tecnológico Industrial)
    - EUROSTARS Interempresas Internacional (Centro para el Desarrollo Tecnológico Industrial)
    - NEOTEC (Centro para el Desarrollo Tecnológico Industrial)
    - Feder Innterconecta CDTI (Centro para el Desarrollo Tecnológico Industrial)
    - Línea de Innovación CDTI (Centro para el Desarrollo Tecnológico Industrial)
    - Proyectos de Pruebas de Concepto en Tecnologías/Innovaciones Disruptivas (Centro para el Desarrollo Tecnológico Industrial).
  - PROGRAMAS DE I+D+I
    - Iniciativas Estratégicas Sectoriales de Innovación Empresarial (Centro para el Desarrollo Tecnológico Industrial).

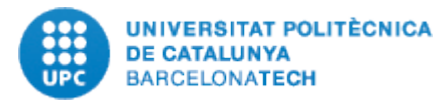

## ✤ ACCIONES DE DINAMIZACIÓN

- Horizonte PYME (Centro para el Desarrollo Tecnológico Industrial)
- Ayudas para Fortalecimiento de PYMEs
- Ayudas para la Mejora de la Posición Competitiva de las Empresas Españolas en Proyectos Europeos e Internacionales de I+D+i.
- SUBPROGRAMA ESTATAL DE IMPULSO A LAS TECNOLOGÍAS HABILITADORAS
  - PROYECTOS DE I+D+I
    - Proyectos de I+D+i (Centro Tecnológico Industrial)
    - Proyectos de I+D+i (Secretaría de Estado para la Sociedad de la Información y la Agenda Digital)
  - ✤ ACCIÓN ESTRATÉGICA INDÚSTRIA CONECTADA 4.0

#### PROGRAMA ESTATAL DE I+D+I ORIENTADA A LOS RETOS DE LA SOCIEDAD

- PROYECTOS DE I+D+I
  - Proyectos I+D+i Retos Investigación (Agencia Estatal de Investigación)
  - Proyectos I+D+i para la realización de Prueba de Concepto (Agencia Estatal de Investigación)
  - Proyectos de I+D+I Retos de Colaboración (Agencia Estatal de Investigación y Centro para el Desarrollo Tecnológico Industrial)
  - Proyectos para la Incorporación de Jóvenes Investigadores (JIN)
  - Proyectos de I+D+I Programación Conjunta Internacional (Agencia Estatal de Investigación)
  - Consorcios de Investigación Empresarial Nacional (CIEN) (Centro para el Desarrollo Tecnológico Industrial)

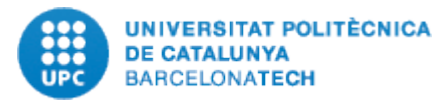

## ✤ ACCIONES DE DINAMIZACIÓN

- Ayudas a Plataforma Tecnológicas y de Innovación (Agencia Estatal de Investigación)
- Ayudas para el Fomento de la Cultura Científica y de la Innovación
- Ayudas de Colaboración científico-técnica internacional (Agencia Estatal de Investigación)

## ✤ ACCIONES ESTRATÉGICAS

- Acción Estratégica en Salud 2017-2020
- Acción Estratégica en Economía y Sociedad Digital 2017-2020

## Plan Estatal de Investigación Científica y Técnica y de Innovación 2021-2023

#### PROGRAMA ESTATAL PARA AFRONTAR LAS PRIORIDADES DE NUESTRO ENTORNO

- SUBPROGRAMA ESTATAL DE INTERNACIONALIZACIÓN
  - PROYECTOS DE COLABORACIÓN INTERNACIONAL (Agencia Estatal de Investigación, Instituto de Salud Carlos III, Centro para el Desarrollo Tecnológico Industrial)
  - EUROPA INVESTIGACIÓN (Agencia Estatal de Investigación)
  - EUROPA EXCELENCIA (Agencia Estatal de Investigación)
  - GESTIÓN DE PROYECTOS EUROPEOS (Agencia Estatal de Investigación)
  - SELLO DE EXCELENCIA ISCIII-HEALTH (Instituto de Salud Carlos III)
  - EUROSTARS INTEREMPRESAS (Centro para el Desarrollo Tecnológico Industrial)
  - MEJORA DE LA POSICIÓN COMPETITIVA DE LAS EMPRESAS ESPAÑOLAS EN PROYECTOS EUROPEOS E INTERNACIONALES DE I+D+I (Centro para el Desarrollo Tecnológico Industrial)
  - COOPERACIÓN INTERNACIONAL PARA EL DESARROLLO (Agencia Española de Cooperación Internacional para el Desarrollo)
  - PROYECTOS DE INNOVACIÓN PARA EL DESARROLLO (Agencia Española de Cooperación Internacional para el Desarrollo)
  - FOMENTO DE LA INTERNACIONALIZACIÓN (Ministerio de Asuntos Exteriores, Unión Europea y Cooperación)

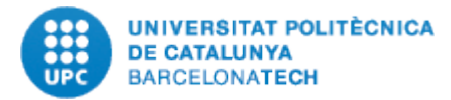

- SUBPROGRAMA ESTATAL DE SINERGIAS TERRITORIALES
  - PLANES COMPLEMENTARIOS DE I+D+I (Secretaría General de Investigación, Agencia Estatal de Investigación)
  - COHESIÓN EN INVESTIGACIÓN SANITARIA (Instituto de Salud Carlos III)
- SUBPROGRAMA ESTATAL DE ACCIONES ESTRATÉGICAS
  - ✤ AE1: salud
  - ✤ AE2: cultura, creatividad y sociedad inclusiva
    - Reto demográfico y cohesión social
  - ✤ AE3: seguridad para la sociedad
    - Sociedades seguras
  - ✤ AE4: mundo digital, industria, espacio y defensa
    - La transformación digital: Plan España Digital 2025
    - Inteligencia artificial
    - La transición industrial: Acciones en el ámbito industrial y apoyo a las PYMES
    - I+D+I en el espacio
    - I+D+I en el ámbito sectorial de la defensa
  - ✤ AE5: clima, energía y movilidad
    - AE en Energía y Clima
    - AE en Transporte y Movilidad
  - AE6: alimentación, bioeconomía, recursos naturales y medio ambientales
    - Reconocimiento de la biodiversidad terrestre y marina como factor clave para el futuro
    - Alimentación, bioeconomía y medio natural

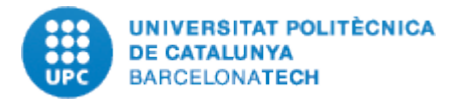

## PROGRAMA ESTATAL PARA IMPULSAR LA INVESTIGACIÓN CIENTÍFICO-TÉCNICA Y SU TRANSFERENCIA

- SUBPROGRAMA ESTATAL DE GENERACIÓN DE CONOCIMIENTO
  - PROYECTOS DE I+D+I EN SALUD (Instituto de Salud Carlos III)
  - PROYECTOS ESTRATÉGICOS (Agencia Estatal de Investigación)
  - REDES DE INVESTIGACIÓN (Agencia Estatal de Investigación)
- SUBPROGRAMA ESTATAL DE TRANSFERENCIA DE CONOCIMIENTO
  - COLABORACIÓN PÚBLICO-PRIVADA
  - PROYECTOS DE PRUEBA DE CONCEPTO (Agencia Estatal de Investigación)
  - PROYECTOS DE COLABORACIÓN PÚBLICO-PRIVADA (Agencia Estatal de Investigación)
  - CULTURA Y DIVULGACIÓN CIENTÍFICA
  - FOMENTO DE LA CULTURA CIENTÍFICA, TECNOLÓGICA Y DE LA INNOVACIÓN (Fundación Española para la Ciencia y la Tecnología)
  - TRANSFERENCIA DE CONOCIMIENTO EN SALUD
  - PROYECTOS DE INVESTIGACIÓN CLÍNICA INDEPENDIENTE (Instituto de Salud Carlos III)
  - PROYECTOS DE DESARROLLO TECNOLÓGICO EN SALUD (Instituto de Salud Carlos III)
  - INCORPORACIÓN DEL ENTORNO GMP/GLP A LA INVESTIGACIÓN EN EL SISTEMA NACIONAL DE SALUD (Instituto de Salud Carlos III)
  - PLATAFORMAS TECNOLÓGICAS Y DE SERVICIOS
  - PLATAFORMAS DEL ENTORNO GMP/GLP A LA INVESTIGACIÓN EN EL SISTEMA NACIONAL DE SALUD (Instituto de Salud Carlos III)
  - PLATAFORMAS DE SERVICIOS DE I+D+I Y ESTRUCTURAS DE INVESTIGACIÓN COOPERATIVA ORIENTADAS A RESULTADOS EN SALUD (Instituto de Salud Carlos III)

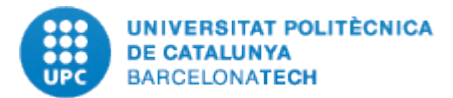

- SUBPROGRAMA ESTATAL DE FORTALECIMIENTO INSTITUCIONAL
  - EXCELENCIA Y LIDERAZGO INTERNACIONAL
  - CENTROS DE EXCELENCIA "SEVERO OCHOA" Y UNIDADES DE EXCELENCIA "MARÍA DE MAEZTU" (Agencia Estatal de Investigación)
  - ✤ FORTALECIMIENTO DE LOS ORGANISMOS PÚBLICOS DE INVESTIGACIÓN (Secretaría General de Investigación)
  - INSTITUTOS DE INVESTIGACIÓN SANITARIA (Instituto de Salud Carlos III)
  - AYUDASCERVERAACENTROSTECNOLÓGICOSYPROYECTOSDETRANSFERENCIACERVERA (Centro para el Desarrollo Tecnológico Industrial)
  - CIENCIA ABIERTA E INCLUSIVA
  - PROYECTOS DE TRANSFORMACIÓN INSTITUCIONAL EN INVESTIGACIÓN E INNOVACIÓN RESPONSABLE (Instituto de Salud Carlos III)
  - ✤ FOMENTO DE LA CIENCIA EN ABIERTO PROGRAMA "MARÍA DE GUZMÁN"
- SUBPROGRAMA ESTATAL DE INFRAESTRUCTURAS Y EQUIPAMIENTO CIENTÍFICO-TÉCNICO
  - INFRAESTRUCTURA DE INVESTIGACIÓN
  - INFRAESTRUCTURAS CIENTÍFICO-TÉCNICAS SINGULARES-ICTS (Secretaría General de Investigación)
  - INFRAESTRUCTURAS DE INVESTIGACIÓN INTERNACIONALES (Secretaría General de Investigación)
  - EQUIPAMIENTO CIENTÍFICO-TÉCNICO
  - ✤ ADQUISICIÓN DE EQUIPAMIENTO CIENTÍFICO-TÉCNICO (Agencia Estatal de Investigación)
  - RENOVACIÓN DEL EQUIPAMIENTO CIENTÍFICO-TÉCNICO EN OBSOLESCENCIA (Instituto de Salud Carlos III)
  - DESARROLLO CONJUNTO DE EQUIPAMIENTO CIENTÍFICO-TÉCNICO SINGULAR ORIENTADO AL SNS (Instituto de Salud Carlos III)

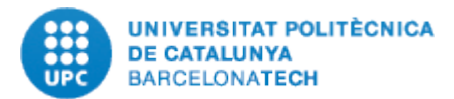

#### PROGRAMA ESTATAL PARA DESARROLLAR, ATRAER Y RETENER TALENTO

- SUBPROGRAMA ESTATAL DE FORMACIÓN
  - FOMENTO Y VALORIZACIÓN DE LA INVESTIGACIÓN EN ETAPAS TEMPRANAS
  - CAMPUS CIENTÍFICOS DE VERANO (Secretaría de Estado de Educación, Fundación Española para la Ciencia y la Tecnología)
  - CERTAMEN JÓVENES INVESTIGADORES (Ministerio de Universidades)
  - CERTAMEN ARQUÍMEDES (Ministerio de Universidades)
  - BECAS DE COLABORACIÓN (Secretaría de Estado de Educación)
  - CONTRATACIÓN PREDOCTORAL
  - CONTRATACIÓN PREDOCTORAL PARA LA FORMACIÓN DE PERSONAL INVESTIGADOR (Agencia Estatal de Investigación)
  - CONTRATACIÓN PREDOCTORAL PARA LA FORMACIÓN DE DOCTORES EN EMPRESAS DOCTORADOS INDUSTRIALES (Agencia Estatal de Investigación)
  - CONTRATACIÓN PREDOCTORAL PARA LA FORMÁCIÓN DE PROFESORADO UNIVERSITARIO (Ministerio de Universidades)
  - CONTRATACIÓN PARA LA FORMACIÓN PREDOCTORAL EN EL INSTITUTO UNIVERSITARIO EUROPEO (Ministerio de Universidades)
  - CONTRATACIÓN PREDOCTORAL EN CENTROS DEL SISTEMA NACIONAL DE SALUD Y EN COLABORACIÓN CON EMPRESAS DEL SECTOR SANITARIO: CONTRATOS PFIS-IPFIS
  - AYUDAS "RIO HORTEGA" PARA LA CONTRATACIÓN DE JÓVENES PROFESIONALES CON FORMACIÓN SANITARIA ESPECIALIZADA EN EL ÁMBITO DE LA INVESTIGACIÓN BIOMÉDICA, CLÍNICA Y TRASLACIONAL (Instituto de Salud Carlos III)
  - CONTRATACIÓN POSDOCTORAL
  - CONTRATOS "JUAN DE LA CIERVA FORMACIÓN" (Agencia Estatal de Investigación)
  - CONTRATOS "SARA BORRELL"
  - CONTRATACIÓN Y FORMACIÓN DE ESPECIALISTAS TÉCNICOS
  - ✤ AYUDAS DE FORMACIÓN EN GESTIÓN DE LA INVESTIGACIÓN EN SALUD-FGIN

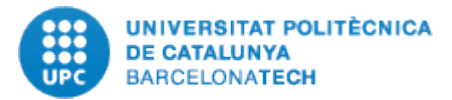

- SUBPROGRAMA ESTATAL DE INCORPORACIÓN
  - INCORPORACIÓN DE ESPECIALISTAS TÉCNICOS
  - CONTRATACIÓN DE PERSONAL TÉCNICO DE I+D+I (Agencia Estatal de Investigación e Instituto de Salud Carlos III)
  - CÓNTRATACIÓN DE PERSONAL TÉCNICO BIOINFORMÁTICO DE APOYO A LA INVESTIGACIÓN EN LOS INSTITUTOS DE INVESTIGACIÓN SANITARIA (Instituto de Salud Carlos III)
  - ✤ CONTRATACIÓN DE PERSONAL DE GESTIÓN DE I+D+I EN EL SISTEMA DE SALUD
  - ✤ CONTRATACIÓN DE PERSONAL TÉCNICO DE APOYO A LA I+D+I EN EMPRESAS
  - INCORPORACIÓN DE PERSONAL INVESTIGADOR Y TECNOLÓGO
  - CONTRATOS "JUAN DE LA CIERVA INCORPORACIÓN" (Agencia Estatal de Investigación)
  - CONTRATOS "RAMÓN Y CAJAL" (Agencia Estatal de Investigación)
  - CONTRATOS "TORRES QUEVEDO" (Agencia Estatal de Investigación)
  - CONTRATOS "BEATRIZ GALINDO" (Ministerio de Universidades)
  - CONTRATOS "MIGUEL SERVET" (Instituto de Salud Carlos III)
  - CONTRATOS "JUAN RODÉS" (Instituto de Salud Carlos III)
  - CONTRATOS PARA LA INTENSIFICACIÓN DE LA ACTIVIDAD INVESTIGADORA DEL SISTEMA NACIONAL DE SALUD (Instituto de Salud Carlos III)
  - INCORPORACIÓN DE NUEVOS TALENTOS PARA EMPRESAS DE BASE TECNOLÓGICA Y PYMES (Centro para el Desarrollo Tecnológico Industrial)
- SUBPROGRAMA ESTATAL DE MOVILIDAD
  - MOVILIDAD PREDOCTORAL (Ministerio de Universidades)
  - MOVILIDAD POSDOCTORAL (Ministerio de Universidades)
  - ESTANCIAS EN EL EXTRANJERO PARA EL PERSONAL DOCENTE E INVESTIGADOR (Ministerio de Universidades)
  - MOVILIDAD DEL PERSONAL INVESTIGADOR DEL SISTEMA NACIONAL DE SALUD (Instituto de Salud Carlos III)

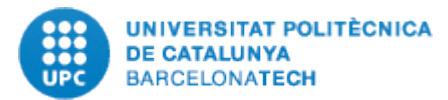

#### PROGRAMA ESTATAL PARA CATALIZAR LA INNOVACIÓN Y EL LIDERAZGO EMPRESARIAL

- SUBPROGRAMA ESTATAL DE I+D+I EMPRESARIAL
  - PROYECTOS DE I+D+I NO FOCALIZADOS (Centro para el Desarrollo Tecnológico Industrial)
  - PROYECTOS DE I+D+I FOCALIZADOS (Centro para el Desarrollo Tecnológico Industrial)
  - CONSORCIOS DE INVESTIGACIÓN EMPRESARIAL NACIONAL-CIEN (Centro para el Desarrollo Tecnológico Industrial)
- SUBPROGRAMA ESTATAL DE CRECIMIENTO INNOVADOR
  - NEOTEC (Centro para el Desarrollo Tecnológico Industrial)
  - PYME CON SELLO DE EXCELENCIA (Centro para el Desarrollo Tecnológico Industrial)
  - LÍNEAS DE INNOVACIÓN (Centro para el Desarrollo Tecnológico Industrial)
- SUBPROGRAMA ESTATAL DE COLABORACIÓN PÚBLICO-PRIVADA
  - ECOSISTEMAS DE INNOVACIÓN BASADOS EN MISIONES (Secretaría General de Innovación)
  - MISIONES CIENCIA E INNOVACIÓN (Centro para el Desarrollo Tecnológico Industrial)
  - DESARROLLO DE PROTOTIPOS INNOVADORES PARA ORGANISMOS DE INVESTIGACIÓN: INDUSTRIA DE LA CIENCIA (Centro para el Desarrollo Tecnológico Industrial)
  - COMPRA PÚBLICA PRE-COMERCIAL (CPP) (Centro para el Desarrollo Tecnológico Industrial)
  - COMPRA PÚBLICA DE INNOVACIÓN FOMENTO DE LA INNOVACIÓN DESDE LA DEMANDA (CPI-FID)
- MEDIDAS DE IMPULSO
  - CONSTITUCIÓN DE UN ENTORNO COLABORATIVO DE CARÁCTER MULTIDISCIPLINAR Y MULTINIVEL
  - ✤ TALLERES TEMÁTICOS

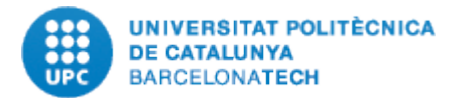

## **1.1 Trets comuns de les convocatòries**

Tots els projectes i ajuts que es tractaran en aquest document tenen els següents trets comuns:

- ✓ Costos marginals al 100%
- ✓ Costos indirectes calculats en % dels costos directes
- ✓ Els projectes que es desenvolupen de forma perfecta donaran un romanent de 0€, per tant qualsevol entrebanc generarà una pèrdua que es pot produir:
  - Per despesa carregada no justificable
  - Per despesa carregada rebutjada posteriorment en una revisió
  - Per interessos de demora
  - Per incidències imprevistes en l'execució del projecte
  - Altres
- Els projectes tampoc poden finalitzar amb romanent positiu. Si és el cas, cal fer, en la justificació final del projecte, el reintegrament a l'AEI, per evitar els interessos de demora.
- ✓ Si el projecte finalitza abans del previst, l'IP i la USR, en el seu cas, han de donar ordre escrita de reintegrament a l'AEI, tot seguit el procediment comunicat al juny del 2022 sobre els reintegraments a la AEI.
- ✓ En cap cas seran despesa elegible les indicades a l'article 31, de 17 de novembre, de la Llei General de Subvencions ni les que es recullen a la disposició addicional 1a. de la Orden EHA/524/2008 entre les que s'hi troben:
  - □ contribucions en espècie
  - □ interessos, recàrrecs i sancions administratives i penals
  - □ despeses de procediments judicials
  - □ despeses de garanties bancàries o d'altre tipus
  - □ les despeses no necessàries per al projecte
  - □ les despeses de les que no es pugui demostrar la vinculació amb el projecte

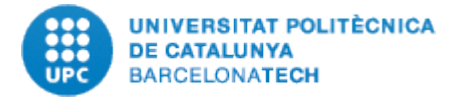

# 1.2 Principals diferències entre convocatòries del Plan Nacional

| Instruccions<br>per a la<br>justificació<br>despeses<br>directes | <u>Pla Estatal 2013 - 2016</u>                                                                                                    | <u>Pla Estatal 2017 – 2020</u><br>Convocatòria 2017 i 2018                                                                                                    | <u>Pla Estatal 2017 – 2020</u><br>Convocatòria 2019<br><u>Pla Estatal 2021 – 2023</u>                                                                                                    |
|------------------------------------------------------------------|----------------------------------------------------------------------------------------------------|----------------------------------------------------------------------------------------------------|----------------------------------------------------------------------------------------------------|
| CALCUL<br>DELS<br>COSTOS<br>INDIRECTES.                          | En aquestes convocatòries el cost indirecte es<br>calcula en base a un % del cost directe.<br>S'inclou com cost directe tot cost elegible. | <ul> <li>Dintre dels costos elegibles s'exclouen de la base del càlcul dels costos indirectes aquestes categories de despesa:</li> <li>BENS INVENTARIABLES: En aquestes convocatòries respecte els bens inventariables només es justifica la part d'amortització que compren el període d'execució del projecte i no el seu cost d'adquisició.</li> <li>DESPESES DE SUBCONTRACTACIÓ.</li> </ul> | Convocatòria a tipus fix sense aportació de<br>justificants per a la justificació de costos<br>indirectes.<br><i>"se subvencionan un máximo del 21% de los</i><br><i>gastos directos validados. Este porcentaje no</i><br><i>requerirá una justificación adicional.".</i> |

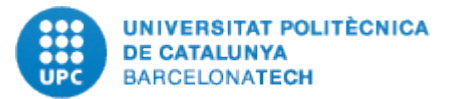

| 1Despeses<br>de personal | Les despeses de personal poden referir-se a<br>doctors, titulats superiors i personal tècnic.<br><b>NO</b> es finançaran els costos del personal fix<br>vinculat funcionarial, estatutària o<br>contractualment a l'entitat beneficiària.<br>En cap cas es consideraran com justificats<br>despeses de personal realitzades amb<br>anterioritat a la data aprovada d'inici del<br>termini d'execució del projecte.<br>El contracte laboral ha de vincular de manera<br>específica a la persona contractada amb<br>l'activitat subvencionada.<br>Es crea el document "annex 6" on es detalla<br>les hores de dedicació de tot el personal que<br>participa en el projecte i que té nòmina UPC. | Annex 6: S'ha de fer únicament de les<br>persones contractades pel projecte.<br>Els fulls horari han d'incloure les hores de<br>dedicació a cada projecte per a un període<br>determinat. Hauran d'identificar tots els<br>projectes en què ha participat aquesta<br>persona, amb la dedicació horària a cada<br>projecte, de manera que la suma de les<br>hores de dedicació de tots els projectes doni<br>com a resultat la jornada laboral setmanal<br>segons conveni o normativa aplicable. Haurà<br>d'estar signat pel treballador i el responsable<br>del projecte. El beneficiari ha d'estar en<br>condicions de proporcionar l'evidència de les<br>hores dedicades al projecte i que no hi ha<br>una imputació de les mateixes hores en<br>diferents projectes ".<br>No s'han de pujar a l'aplicació els fulls de<br>control horari. Tanmateix hauran d'estar a<br>disposició de l'Agència Estatal d'Investigació,<br>IGAE o altres organismes de control en cas<br>que sigui requerida | Desapareix l'annex 6. S'han de fer els fulls<br>horaris pel personal contractat al projecte:<br>"Acreditarán su vinculación con el proyecto<br>mediante hojas de dedicación en las que<br>figuren el conjunto de sus actividades<br>laborales. Es decir, debe incluir toda la<br>actividad (docencia, actividad administrativa,<br>dedicación a otras actividades de<br>investigación) de cada una de las personas<br>que se encuentren en esta situación. Esta<br>información ha de ser coherente con la<br>información incluida en los informes de<br>seguimiento científico – técnicos" |
|--------------------------|----------------------------------------------------------------------------------------------------|----------------------------------------------------------------------------------------------------|----------------------------------------------------------------------------------------------------|
|                          |                                                                                                    | que sigui requerida.                                                                                                    |                                                                                                    |
| 2Despeses<br>d'execució  | <b>IMPORTANT:</b> EL 09/03/2018 va entrar en vige<br>Encara que la disposició addicional 54 estableiz<br>ciència, tecnologia i innovació. <u>S'HAN DE PUJA</u><br>CORRESPONENT CONTRACTE MENOR I JUSTIR                                                                                                    | or la Llei 9/2017 de contractació administrativa<br>x uns llindars diferents per les compres celebra<br>AR A L'EINA DEL MINISTERI LES FACTURES QUI<br>FICANT DE PAGAMENT.                                                                                                    | ı.<br>.des pels agents públics del sistema espanyol de<br><u>E SUPERIN ELS 3.000€ ( sense IVA) AMB EL SEU</u>                                                                                                    |
| -Factura<br>simplificada | Les factura simplificades només s'admeten per<br>a les despeses de transport públic (taxi, bus,<br>tren, metro, peatges) i només per aquestes<br>despeses                                                                                                    | Només s'acceptaran en el cas de pagament<br>de transports públics (metro, autobús, taxi),<br>despeses d'aparcament de vehicles, peatge<br>d'autopistes o similars. Hi ha de figurar data<br>i hora de emissió.                                                                                                    | Mateix criteri que la convocatòria 2017.                                                                                                    |

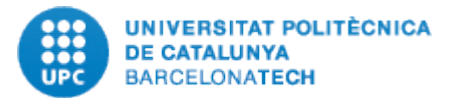

| 2.1- Material inventariable | <b>NO</b> es elegible l'adquisició de material inventariable durant els dos últims mesos de duració del projecto. | S'afegeix a les instruccions del Pla estatal<br>2013-2016: La AEI podrà exigir la | Adquisició del material inventariable a l'inici del projecte. |
|-----------------------------|----------------------------------------------------------------------------------------------------|-----------------------------------------------------------------------------------|---------------------------------------------------------------|
|                             | duració del projecte.                                                                                             | material.                                                                         |                                                               |
| -Llicències de              |                                                                                                    | Pel que fa a llicències de programes                                              | S'afegeix al criteri de les convocatòries 2017 i              |
| programes                   |                                                                                                    | d'ordinador de caràcter tècnic, es podrà                                          | 2018: No seran elegibles les llicències de                    |
| d'ordinador                 |                                                                                                    | imputar el despesa corresponent al termini                                        | programes com Acrobat, Microsoft Office, ni les               |
|                             |                                                                                                    | d'execucio del projecte. No son elegibles els                                     | llicencies de programes per a la realització de               |
|                             |                                                                                                    | serveis a allogament a arxius en el nuvol.                                        | videoconferencies, entre d'altres.                            |
|                             |                                                                                                    | iltims requeriments que s'han rebut                                               |                                                               |
| 2 2- Material               | Adquisició d'equipament científic-tècnic                                                                          | Es manté el criteri del l                                                         | Pla Estatal 2013 - 2016                                       |
| Fungible /                  | incloent equips informàtics, programes                                                                            | Ly mance el enten dell                                                            |                                                               |
| subministres                | d'ordinador de caràcter tècnic directament                                                                        |                                                                                   |                                                               |
|                             | vinculats al projecte i material bibliogràfic. Tot                                                                |                                                                                   |                                                               |
|                             | aquest material haurà d'estar donat d'alta a                                                                      |                                                                                   |                                                               |
|                             | l'inventari (físic i comptable) de l'entitat.                                                                     |                                                                                   |                                                               |
|                             | Les despeses generals de material d'oficina                                                                       | Es manté el criteri del l                                                         | Pla Estatal 2013 - 2016.                                      |
|                             | NO tindran cabuda en aquesta partida ni                                                                           |                                                                                   |                                                               |
|                             | tampoc el material fungible informàtic: toner,                                                                    |                                                                                   |                                                               |
|                             | cartutxos de tinta i cd.                                                                                          |                                                                                   |                                                               |
|                             | S'admeten les seguents despeses, que                                                                              |                                                                                   |                                                               |
|                             | l'avacusió del projectos fotosòpios momòria                                                                       |                                                                                   |                                                               |
|                             | rexecució del projecte. Totocopies, memoria                                                                       |                                                                                   |                                                               |
|                             | ampliació de memòria externa hateria                                                                              |                                                                                   |                                                               |
|                             | externa, consumibles de laboratori, productes                                                                     |                                                                                   |                                                               |
|                             | químics i altres materials necessaris per a                                                                       |                                                                                   |                                                               |
|                             | l'execució del projecte.                                                                                          |                                                                                   |                                                               |

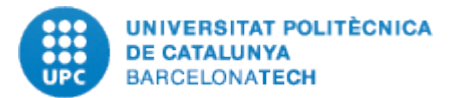

| 2.3- Viatges i dietes         | <u> Pla Estatal 2013 - 2016</u>                                                                                                    | <u>Pla Estatal 2017 – 2020</u><br>Convocatòria 2017 i 2018                                                                                                    | <u>Pla Estatal 2017 – 2020</u><br>Convocatòria 2019<br><u>Pla Estatal 2021 – 2023</u>                                                                                                    |
|-------------------------------|----------------------------------------------------------------------------------------------------|----------------------------------------------------------------------------------------------------|----------------------------------------------------------------------------------------------------|
|                               | L'import de les dietes de manutenció i<br>allotjament queda limitat a l'establert als<br>imports indicats pel grup 2 en el Reial Decret<br>462/2002, sobre indemnitzacions per raons de<br>servei.                                                                                                    | Es manté el criteri del <b>Pla E</b>                                                                                                    | Estatal 2013 - 2016.                                                                                                    |
|                               |                                                                                                    | Amb caràcter general els desplaçaments es re<br><b>turista, observant sempre el principi d</b><br>vehicle particular i sempre que sigui l'opci<br>justificada aquesta circumstància en la com<br>institució.<br><u>Són elegibles les taxes o conceptes equiva</u><br><u>turístic, en les localitats on estigui establert</u> . | ealitzaran en <b>transport públic i classe</b><br><b>l'economia</b> , sent excepcional l'ús del<br>ió més econòmica, havent de quedar<br>issió de servei autoritzada per la seva<br><u>alents per allotjament en establiment</u> |
| -Pàrquings                    | Les despeses de pàrquing en estacions de tren,<br>autobús, ports i aeroports en cas de viatges de<br><b>durada igual o inferior a 24 hores</b> .<br>Aquestes despeses seran les substitutives de<br>les de desplaçament amb taxi fins les estacions<br>de tren, ports o aeroports.<br>En el supòsit de que el cost del taxi sigui<br>superior al del pàrquing de mes de 24 hores<br>seria acceptable sempre i quan estigui<br>clarament demostrat de forma documental. | Amb caràcter excepcional serà elegible la des<br>particular en estacions de ferrocarrils, autol<br>estacionament en aquests aparcaments pe<br>sempre que es justifiqui que el seu cost és in<br>d'aquests llocs fins al punt on s'inicia o finalit                                                                             | pesa dels <b>aparcaments per al vehicle</b><br>pusos, ports o aeroports, permetent el<br>er un període <b>superior a 24 hores</b> ,<br>nferior al del taxi d'anada i tornada des<br>za la comissió de serveis.                   |
| -Atencions<br>protocol·làries | <b>NO</b> és cost elegible les despeses de menjars i<br>sopars de treball o altres atencions<br>protocol·làries.                                                                                                    | Es manté el criteri del <b>Pla I</b>                                                                                                    | Estatal 2013 - 2016.                                                                                                    |
| -Inscripcions a congressos.   | Forma part de les despeses de viatges.                                                                                                    | eses de viatges. Es manté el criteri del Pla Estatal 2013 - 2016.                                                                                                    |                                                                                                    |

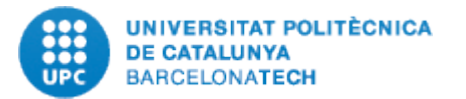

| -Taula Excel per a la<br>justificació de viatges i<br>dietes | En la <b>memòria justificativa final</b> s'ha<br>d'incloure una descripció de la despesa i<br>desglossament individualitzat segons model<br>normalitzat (Taula Excel per a la justificació de<br>viatges i dietes de l'apartat Justificació i<br>seguiment).<br><u>No és admissible</u> una factura global sense el<br>corresponent desglossament dels imports del<br>transport, la manutenció i l'allotjament.<br>No és elegible la despesa per excés<br>d'equipatge.                                                                                          | Es manté el criteri del <b>Pla Estatal 2013 - 2016</b> .                                                                                                    |
|--------------------------------------------------------------|----------------------------------------------------------------------------------------------------|----------------------------------------------------------------------------------------------------|
| -Estades curtes                                              | Visites i estades curtes d'investigadors<br>(durada màxima 3 mesos), tant de <u>convidats</u><br><u>com l'equip d'investigació</u> del projecte.<br><u>NO són elegibles</u> les despeses generades<br>pels membres del equip de treball.                                                                                                    | Despeses de viatges i dietes, inscripció i assistència a congressos i conferències,<br>visites i estades breus.<br>Es podran justificar així mateix despeses de viatges i dietes i inscripcions i assistències<br>a congressos i conferències relacionats amb el personal que formi part de l'equip de<br>treball i que es citi a la memòria de la sol·licitud o d'aquells investigadors que es<br>justifiquin degudament en els informes de seguiment tècnic.<br><b>Consulteu les instruccions específiques de cada convocatòria, perquè hi</b><br><b>poden establir matisos diferenciadors. P.ex:</b><br><u>Instruccions 2019</u> Pag 41 i 42 |
| -Suport documental de<br>la despesa                          | La seva justificació documental es realitzarà<br>mitjançant <b>factures</b> , còpies dels bitllets<br>corresponents al mitjà de transport utilitzat, la<br>targeta d'embarcament la factura simplificada<br>i comissió de servei (que és l'autorització de<br>viatge) i de les liquidacions que per<br>indemnització d'allotjament i altres despeses<br>hagin subscrit les persones desplaçades.<br>Les factures simplificades només s'admeten<br>per a les despeses de transport públic (taxi,<br>bus, tren, metro, peatges) i només per<br>aquestes despeses. | Es manté el criteri del Pla Estatal 2013 - 2016.                                                                                                    |

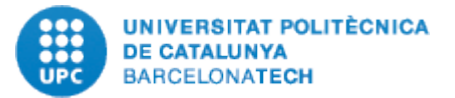

| -Dates dels viatges   | Les dates dels viatges han de coincidir amb les<br>dates del congrés / curs / workshop i fins a un<br>dia abans i un dia després. <b>NO</b> s'accepten<br>dates anteriors o posteriors llevat que s'acrediti<br>documentalment l'existència d'un motiu<br>relacionat amb el desenvolupament del<br>projecte o per ajust horari amb el lloc de<br>destinació.             | Es manté el criteri del Pla Estatal 2013 - 2016.                                                                                                    |
|-----------------------|----------------------------------------------------------------------------------------------------|----------------------------------------------------------------------------------------------------|
| 2.4-Altres despeses   | <b>SÍ</b> és elegible el lloguer, manteniment o<br>reparació d'equipament científic-tècnic,<br>incloent equips informàtics i programes<br>d'ordinador de caràcter tècnic, sempre que<br>estiguin directament relacionats amb el<br>projecte.                                                                                                    | És elegible el lloguer, manteniment o reparació d'equipament científic-tècnic.                                                                                           |
| -Propietat industrial | Són elegibles els costos de sol·licitud i altres<br>despeses de manteniment de drets de<br>propietat industrial i intel·lectual estrictament<br>derivats del projecte finançat.                                                                                                    | És elegible la sol·licitud i manteniment de drets de propietat industrial i intel·lectual estrictament derivats del projecte finançat amb càrrec a aquesta convocatòria. |
| -Patents              | Costos de patents i coneixements tècnics<br>adquirits i obtinguts per <u>llicència de fonts</u><br><u>externes a preus de mercat.</u><br><u>NO seran elegibles les despeses d'ampliació o</u><br><u>renovació d'aquelles patents no generades</u><br><u>durant el període d'execució del projecte.</u>                                                                   | Es manté el criteri del Pla Estatal 2013 - 2016.                                                                                                    |
| -Coffe-Breaks         | En el cas de congressos, es podran imputar<br>despeses de pausa (coffee break). Haurà<br>d'acreditar amb el corresponent programa en<br>què aparegui expressament reflectida aquesta<br>pausa. A més la factura ha de desglossar el<br>nombre de coffee breaks, no admetent altre<br>que superi al de persones inscrites en el<br>congrés ni més de 6 euros per persona. | Es manté el criteri del Pla Estatal 2013 - 2016.                                                                                                    |

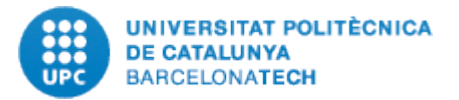

| -Formació                               | Formació de curta durada (màxim de 30 hores<br>lectives o equivalent a 1 crèdit ECTS -<br>European Credit Transfer System) i<br>imprescindibles per a l'execució del projecte.<br>En els informes científic-tècnics s'haurà<br>d'indicar i explicar breument la seva necessitat<br>en el marc del projecte.                                             | Formació de curta durada (màxim de 30 hore<br>- European Credit Transfer System-) i impres<br>El nombre d'hores lectives podrà <u>incrementa</u><br><u>degudament justificats</u> | es lectives o equivalent a 1 crèdit ECTS<br>scindibles per a l'execució del projecte.<br>ar-se fins a un màxim de 45 en casos                                                                                                  |
|-----------------------------------------|----------------------------------------------------------------------------------------------------|----------------------------------------------------------------------------------------------------|----------------------------------------------------------------------------------------------------|
| -Honoraris i atencions a conferenciants | <b>CONVOCATÒRIA 2014: NO</b> és cost elegible<br>els honoraris a conferenciants.<br><b>CONVOCATÒRIA 2015/2016: NO</b> seran<br>imputables honoraris per participació en<br>activitats científic-tècniques.                                                                                                    | Es manté el criteri del Pla                                                                                                    | Estatal 2013 - 2016.                                                                                                    |
| -Publicació d'articles                  | Publicacions i despeses d'edició i difusió de resultats inclosos aquells que puguin derivar de la publicació en revistes d'accés obert. Estaran incloses les despeses d'impressió de tesi doctoral fins al nombre d'exemplars que exigeixi la normativa interna del beneficiari. (Si no existeix norma interna el màxim acceptable és de 10 exemplars). | Es manté el criteri del Pla                                                                                                    | Estatal 2013 - 2016.                                                                                                    |
| Despeses d´informe<br>auditoria         | No aplica.                                                                                                    | S´ha de fer en el cas d´haver un canvi<br>d´entitat beneficiaria. Límit de 1.200€                                                                                                 | <b>OBLIGATORI</b> : A l'última justificació<br>econòmica s'ha d'aportar un informe<br>d'auditoria amb un límit per l'informe<br>de 1.200€.<br>També, en el cas d'haver un canvi<br>d'entitat beneficiaria. Límit de<br>1.200€. |

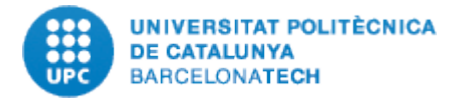

#### 1.3 Consultar a SAP tota la informació i documentació del projecte

Per poder treballar de forma òptima caldrà consultar la documentació del projecte per conèixer el pressupost atorgat. Tota la documentació del projecte està digitalitzada i annexada a SAP (resolució de concessió, modificacions de pressupost, etc.) i consultant el Mestre de Projectes de SAP (ZPSPANTPROY) podem accedir:

#### Transacció ZPSPANTPROY – Crear / Modificar Projecte

| ៤ Menú Tractar Preferits Suplements Sistema Ajuda                                              | Ċ                                       | <u>G</u> rup disponibilitat <u>P</u> rojec | te <u>S</u> istema <u>A</u> ju | ıda            |                           |
|------------------------------------------------------------------------------------------------|-----------------------------------------|--------------------------------------------|--------------------------------|----------------|---------------------------|
| 8 I I I I I I I I I I I I I I I I I I I                                                        | ¢                                       | •                                          | 4 🔲   😋 🙆                      | 😣 I 🗅 H K      | \$ 1 1 1 1 1 1            |
| SAP Easy Access Universitat Politècnica de Catalunya                                           |                                         | Curry/Madifiany El                         | amout DED: A                   |                |                           |
|                                                                                                |                                         | Crear/Modificar Ele                        | ement PEP; A                   | cces           |                           |
|                                                                                                | r i i i i i i i i i i i i i i i i i i i | Crear 🖻 Crear com a co                     | nia 🖉 Modificar                | & Visualitzar  |                           |
| <ul> <li>Preferits</li> </ul>                                                                  |                                         |                                            | ipia 🖉 Mouncai                 | VG VISUAIICZAI |                           |
| CREDITS                                                                                        |                                         |                                            | •                              |                |                           |
| • 🖸 Reports                                                                                    |                                         |                                            | _                              | _              |                           |
| Controlig                                                                                      |                                         | Grup disponibilitat:                       | 0DV00-1                        | ี่มี ม         | 00 AMADEO DELSHAMS VALDES |
| Disponibilitat                                                                                 |                                         |                                            |                                |                |                           |
| Projectes                                                                                      |                                         | Projecte:                                  | J-01407                        | M              | TM2009-06973              |
| Menu SAP                                                                                       |                                         |                                            |                                |                |                           |
|                                                                                                |                                         |                                            |                                |                |                           |
| Control pressupostan                                                                           |                                         |                                            |                                |                |                           |
| Active fixes                                                                                   |                                         | Projectes de niv. 2                        |                                |                |                           |
|                                                                                                |                                         | Desis etc.                                 | Demonstration of d             |                | <b>FT</b>                 |
| Parametrització                                                                                |                                         | Projecte                                   | Denominacio                    |                |                           |
| <ul> <li>The structures operatives</li> </ul>                                                  |                                         |                                            |                                |                | A                         |
| Parametrització                                                                                |                                         |                                            |                                |                | <b>v</b>                  |
| 🔽 🔁 Dades Mestres, Definicions i Projectes                                                     |                                         |                                            |                                |                |                           |
| <ul> <li>ZPSPANTPROY - Crear / Modificar Projecte CTT 1er i 2n nivell - ZPSPANTPROY</li> </ul> |                                         |                                            |                                |                |                           |
| Coor Voulicar/Modificar Definició de Projecce Tipología                                        |                                         |                                            |                                |                |                           |
| <ul> <li>Canvi d'estructura del Projecte</li> </ul>                                            |                                         |                                            |                                |                |                           |
| UNEIX                                                                                          |                                         |                                            |                                |                |                           |
| 🕨 🗀 Realització                                                                                |                                         |                                            |                                |                |                           |

I cliquem visualitzar

Clicant sobre la carpeta que està al costat del camp "Elemento PEP", accedim a la documentació del projecte que està penjada en format PDF (veure figura més avall).

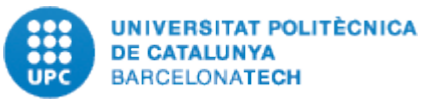

S'ha de tenir en compte que el termini normal d'execució d'un projecte és de tres anys (sense pròrroga d'execució) i per tant, poden haver modificacions durant la realització del mateix, és a dir, es poden demanar traspassos de partides de personal a execució o viceversa o demanar una pròrroga del mateix.

Caldrà consultar la carpeta "Resolució de concessió" que trobem a la visualització del Mestre de Projectes, la resolució de concessió, on trobarem el pressupost concedit, les sol·licituds i corresponents autoritzacions de modificació de pressupost. Les modificacions de pressupost només són valides si estan autoritzades.

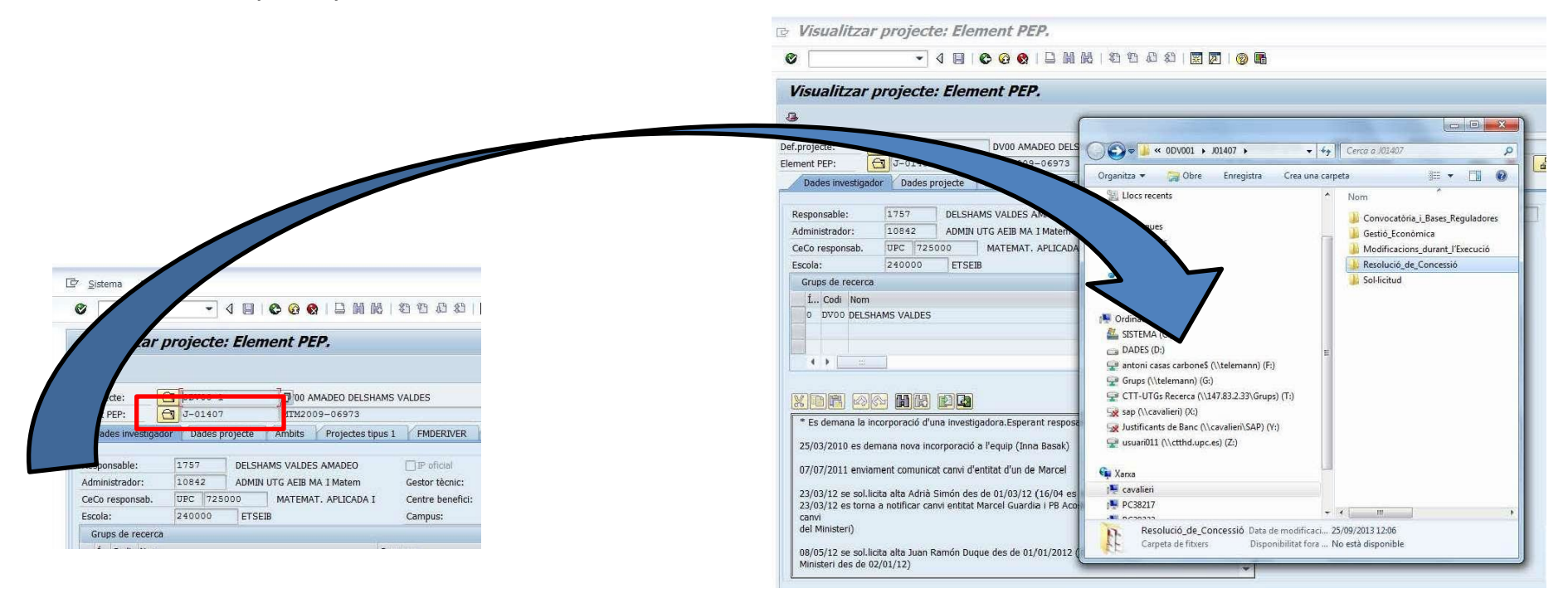

## **IMPORTANT:**

Ateses les particularitats de cadascuna de les convocatòries no podem donar assessorament si no ens especifiqueu el cas amb tot tipus de detall i el projecte.

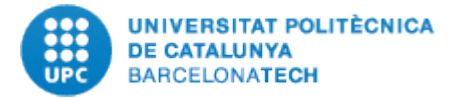

En cas de dubte s'ha de consultar i revisar la fitxa del projecte a SAP i les instruccions d'execució i justificació de la convocatòria a la pàgina web de l'AEI.

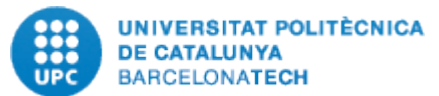

## 1.4 Sub processos de justificació

- 1. Revisió dels registres comptables del projecte o ajut a justificar.
- 2. Preparació de les dades econòmiques a justificar.
- 3. Proposta de correccions a introduir i accions a emprendre.
- 4. Proposta de justificació (Informe Econòmic).
- 5. Procés de revisió conjunta i justificació definitiva:
  - justificació econòmica
  - justificació tècnica
- 6. Finalització (reintegraments).
- 7. Tancament del projecte.

Aquests sub processos es duen a terme a dos nivells, per part del:

Back Office, és a dir la Unitat de justificacions, que

- Coordina tot el procés
- Estableix les directrius i procediments a aplicar per part de les USR
- Estableix les directrius per a la comunicació i emet tots els documents de comunicació que són comuns
- S'encarrega en el procés de justificació de tot allò que calgui gestionar directament a l'aplicatiu de l'AEI (expedients de contractació, abonaments, informes tècnics, informes econòmics, qüestionari, ...)
- Signatura electrònica de les justificacions i presentació de la justificació davant l'AEI.
- És l'interlocutor amb l'AEI.

Front Office, és a dir la USR, que

- Dirigeix i coordina el procés a nivell d'USR
- Porta el seguiment de la justificació donant suport (assessorant) al responsable del projecte
- És responsable de la comptabilització de les despeses, de revisar la documentació de suport que sigui adient per a la justificació, realitzar la comptabilitat i preparar la justificació (part Front Office)

• Informa al Back Office de totes les possibles incidències que puguin presentar les justificacions abans de ser signades i eleven al back Office tots aquells casos que requereixin d'especial atenció per tal que rebin el vistiplau per poder-se justificar.

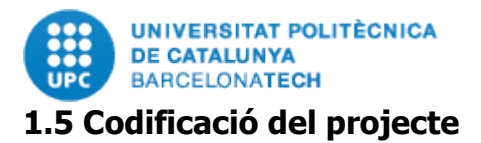

L'AEI cada any obre convocatòries de projectes i també d'ajuts que s'identifiquen per l'any en el qual es publiquen. Hi ha el cas dels ajuts normalment de durada inferior a l'any. Els projectes, en canvi, tenen durades entre 1-3 anys, però en poden haver amb durades superiors (excepcional) i d'altres que acaben tenint una durada major com a conseqüència de l'acumulació de pròrrogues sol·licitades. El cas més freqüent és el de projectes de tres anys.

L'AEI atorga per cada any un pressupost que caldrà justificar, però que en cas de no haver-se consumit el romanent podrà gastar-se en l'anualitat següent.

Per tant hi ha elements a tenir present quan parlem d'una justificació que són:

- La convocatòria (any) que ve identificada en la referencia del projecte, per exemple: CTM2010-25890-C03-03, on el número de l'any corresponent se situa seguidament de les tres lletres inicials identificant la convocatòria a la qual pertany l'ajut o el projecte i és la que determina una part important de la normativa a aplicar en el projecte
- ✓ L'anualitat, que identifica l'any al qual correspon el pressupost a justificar i
- Romanent que ens informa de la quantitat encara no consumida que serà aquella a reintegrar a l'AEI en acabar el projecte.

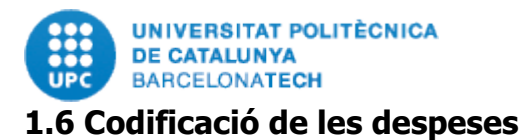

Cal tenir present que en la identificació del projecte, en tot el procés de justificació, es faran servir dos codis que sempre aniran aparellats i són el codi de " l'element PEP" o codi UPC i a més el codi o referència de l'AEI, <u>per saber quina és la codificació consulteu l'apartat</u> <u>del manual: "6. Codificació dels diferents documents generats".</u>

Per a la realització de les justificacions l'AEI codifica de forma especial els diferents descriptius de despesa. Nosaltres hem completat aquesta codificació afegint-ne tres més, NOEL no elegibles , OVER overhead i TRAS trasllats de recursos, per poder tractar de forma adient tota la informació.

En base a aquests descriptius de despesa es totalitzen les despeses per realitzar l'Informe Econòmic que és el resum del que es presentarà a l'AEI.

Aquesta codificació ha quedat obsoleta:

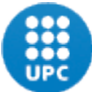

| CODI | DESCRIPCCIÓ DE LA DESPESA                                                                        |  |  |
|------|--------------------------------------------------------------------------------------------------|--|--|
| AAMI | ADQUISICIÓN, ALQUILER, MANTENIMIENTO DE INSTRUMENTAL                                             |  |  |
| NOEL | NO ELEGIBLE                                                                                      |  |  |
| OVER | OVERHEAD                                                                                         |  |  |
| PGVA | GASTOS VARIOS POR DOTACIÓN ADICIONAL                                                             |  |  |
| PGVD | GASTOS VARIOS POR COSTE DIRECTO                                                                  |  |  |
| PIBA | GASTOS DE INFRAESTRUC., PEQUEÑO EQUIP. Y MATERIAL BIBLIOGRÁFICO POR DOTACIÓN ADICIONAL (INVENT.) |  |  |
| PIBD | PEQUEÑO EQUIPAMIENTO Y MATERIAL BIBLIOGRÁFICO POR COSTE DIRECTO (INVENTARIABLE)                  |  |  |
| PMFA | GASTOS DE MATERIAL FUNGIBLE POR DOTACIÓN ADICIONAL (NO INVENTARIABLE)                            |  |  |
| PMFD | GASTOS DE MATERIAL FUNGIBLE POR COSTE DIRECTO (NO INVENTARIABLE)                                 |  |  |
| PPCD | COMPLEMENTO SALARIAL                                                                             |  |  |
| PPRA | GASTOS DE PERSONAL POR DOTACIÓN ADICIONAL                                                        |  |  |
| PPRD | GASTOS DE PERSONAL POR COSTE DIRECTO                                                             |  |  |
| PVDA | GASTOS DE VIAJES Y DIETAS POR DOTACIÓN ADICIONAL                                                 |  |  |
| PVDD | GASTOS DE VIAJES Y DIETAS POR COSTE DIRECTO                                                      |  |  |
| TRAS | TRASLLATS DE RECURSOS                                                                            |  |  |

# Ara en basem en aquestes categories:

| DESCRIPCIÓ DE LA D | ESPESA                                     |
|--------------------|--------------------------------------------|
| SALARIO BRUTO      |                                            |
| SEGURIDAD SOCIAL   |                                            |
| ADQUISICIÓN DE MA  | ATERIAL INVENTARIABLE CIENTÍFICO - TÉCNICO |
| MATERIAL FUNGIBLE  | E                                          |
| VIAJES Y DIETAS    |                                            |
| OTROS GASTOS       |                                            |
| INFORME DE AUDITO  | DRÍA                                       |
| ALQUILER Y MANTER  | NIMIENTO DE INSTRUMENTAL                   |
| SUBCONTRACTACIO    | NES                                        |

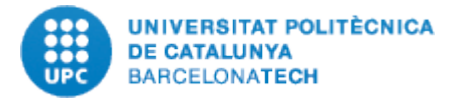

## 1.7 Preparació de les dades econòmiques a justificar

La justificació econòmica es realitzarà per mitjà de la nova eina web creada específicament per a la justificació de projectes de recerca. Aquesta eina es basa en les dades comptables que hi ha a SAP i per tant <u>si hi ha manca de dades a SAP tampoc sortiran a</u> <u>I'Eina de justificacions</u> i s'haurà d'informar aquestes dades manualment (per exemple, NIF, Conceptes genèrics, noms treballadors incomplerts, dates pagament en blanc, dates d'incorporació de treballadors) completant així la informació necessària per a la justificació.

## 1.8 Tasques que realitza automàticament l'eina de justificacions.

La nova eina ens estalvia feines que abans s'havien de fer manualment, entre aquestes feines estalviades tenim:

- 1. Anul·lar automàticament registres positius amb el seu abonament en negatiu pel mateix import (no els elimina del sistema però si que els deixa fora del fitxer de càrrega de dades).
- 2. Elimina els caràcters ASCII especials en XML (\*, \$, &,;, " "). Cal eliminar-los del fitxer XML ja que donaria error i no podríem carregar les despeses en l'aplicació del ministeri.
- 3. De les factures multi-línia fa automàticament la renumeració amb l'extensió -001, 002, 003...Sinó l'aplicació justiweb del ministeri detecta que la factura ja ha estat introduïda i el sistema no ens la deixa tornar a passar.
- 4. Ens indica quines despeses queden fora de dates de l'anualitat del projecte i per tant ens estalvia trobar-nos l'error quan fem la càrrega de dades al ministeri.
- 5. Per mitja de la columna "Estat" podem veure si el registre és correcte i es pot crear el fitxer XML i estalvia buscar quines línies són errònies i estar fent proves de càrrega per esbrinar l'error.
- 6. Crea automàticament el fitxer XML sense tenir que crear prèviament els fitxers excels de càrrega i haver de fer la importació des de SAP per crear el fitxer XML.
- 7. Elabora automàticament l'informe econòmic per a l'investigador.

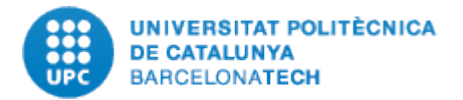

La comptabilitat té les seves limitacions i l'eina adapta la informació però això no evita que s'hagi de completar / verificar la informació a carregar al ministeri per evitar requeriments innecessaris.

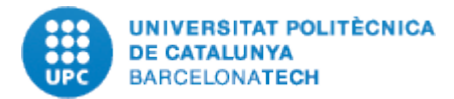

## 2. PROCÉS JUSTIFICACIÓ MITJANÇANT EINA DE JUSTIFICACIONS

**Objectiu:** Justificar la despesa executada en el projecte assegurant la qualitat de les dades d'acord amb les instruccions que es detallen en el manual per tal d'evitar que les despeses puguin ser rebutjades per l'AEI.

La revisió contempla no només la dels registres comptables sinó també la de la documentació de suport de la despesa.

S'han de seguir estrictament els terminis establerts, no ens podem endarrerir en el calendari que facilitarà el SGERI, per això sempre que es tingui un dubte és important consultar al back office. En primera instància es reportarà al responsable econòmic de la USR i en cas necessari aquest ho elevarà al Back Office al més aviat possible, ja que el calendari és reduït.

A partir de la convocatòria 2019, s'haurà de lliurar a la justificació final dels projectes, informe d'auditoria. A tal efecte, s'ha adaptat el'eina de justificacions per incorporar la documentació suport. Amb aquesta nova funcionalitat, es vol integrar el procés de revisió per part de l'auditor.

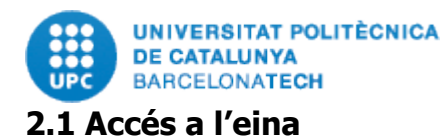

Accedim a la pàgina web <u>https://recerca.ctt.upc.edu/</u> amb el nostre codi usuari amb "." i password de la intranet. **IMPORTANT:** Els navegadors operatius amb l'eina de justificacions són el Google Chrome i el Mozilla Firefox.

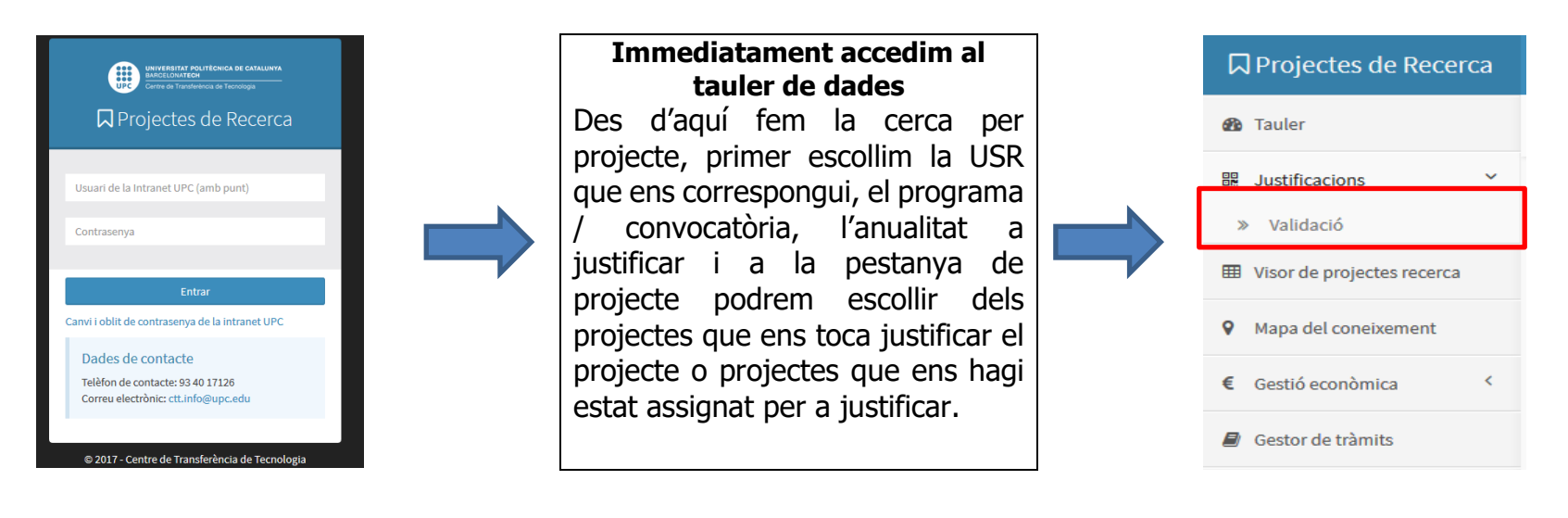

Cliquem a "Validació" i un cop dins seleccionem el projecte a justificar.

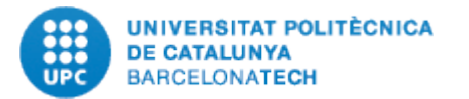

|   |                                                                                                    |   |                  |                                                                                                    |                      |        |                                              |                           |              |                |                       |      |                        |                  | •                                   |                      |                       |
|---|----------------------------------------------------------------------------------------------------|---|------------------|----------------------------------------------------------------------------------------------------|----------------------|--------|----------------------------------------------|---------------------------|--------------|----------------|-----------------------|------|------------------------|------------------|-------------------------------------|----------------------|-----------------------|
|   | Justificació projectes<br>Nacionals                                                                         | ~ |                  |                                                                                                    |                      |        |                                              |                           |              |                |                       |      |                        |                  |                                     | ٩                    | Cercar projecte       |
|   | <ul><li>» Programes</li><li>» Grups de revisió</li></ul>                                                    |   | V                | Validació de dades. Projecte J-02631<br>PROJECTES I+D(+i) PLAN ESTATAL 2017-2020   2019; Anualitat: 2021; Ref.: PID2019-103886RB-I00<br>Dates projecte [01-01-2020 a 31-12-2022]; Responsable: Michael Sicard<br>Grup justificació: UTG TIC ; Empresa auditora: Faura Casas (cap auditor assignat automàticament)<br>Import a justificar: 108.259,65€<br>Import acceptat auditors: 37.114,73€ |                      |        |                                              |                           |              |                |                       |      |                        |                  |                                     |                      |                       |
|   | <ul> <li>» Auditors</li> <li>» Importació de dades</li> <li>» Estadístiques</li> <li>» Validació</li> </ul> |   | P<br>D<br>G<br>I |                                                                                                    |                      |        |                                              |                           |              |                |                       |      |                        |                  |                                     |                      |                       |
| 0 | Requeriments                                                                                                |   | Sei              | arch:                                                                                                    | s seleccion;         | ats: [ | Despesa (136) 8 MB;<br>IIII Mostrar 25 files | Pagament (6<br>☑ Seleccio | 0) 8 M       | Deselec        | es de perso           | onal | Columnes               | T Filtrar Aud    | actació (0)<br>itor: estat [Tots] - | <b>T</b> Filtrar est | at UPC [Tots] -       |
| • | <ul> <li>Visor de projectes recerca</li> <li>Mapa del coneixement</li> </ul>                                |   |                  | Base<br>imposable 🏨                                                                                                    | Classe<br>despesa ↓↑ | Conc   | epte despesa                                 | Ļţ                        | Data<br>comp | tabilització 🔱 | Descripció<br>despesa | ĴŢ   | Documents seleccionats | Element<br>PEP 1 | Expedient<br>contractació 41        | NIF<br>proveïdor     | Nom<br>† proveïdor ‡† |
| € | Gestió econòmica                                                                                            | < |                  | Cercar Base im                                                                                                    | Cercar Classe        | Cercar | Concepte despesa                             |                           | Cercar I     | Data comptabil | Cercar Descri         | ж    | Cercar Document        | Cercar Eleme     | Cercar Expedient                    | Cercar NIF proveïc   | Cercar Nom pr         |

## 2.2 Configuració de la visualització de pantalla

Abans de començar a verificar i fer les correccions pertinents ens hem de configurar la variant de visualització de pantalla, amb la selecció de columnes tenim l'opció de quines columnes del document volem visualitzar.

S'ha treballar amb les columnes: anualitat, base imposable, classe de despesa, concepte de despesa, data factura, data incorporació, descripció despesa, estat del document, nom proveïdor, tipus de justificant i estat del document, són les columnes que l'eina del ministeri sol·licita per a la justificació.

Si es un projecte amb auditoria, farem visibles les columnes "Documents seleccionats", "Auditor Comentari", "Auditor: Import acceptat" i "Auditor: estat".

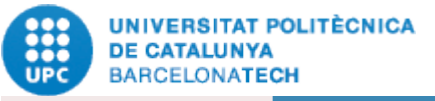

Anualitat 👫 imposable 👫 despesa 👫 despesa

| grames       | Seleccionar columnes a visualitzar | × |                    | 👸 mici                   | > Justific   | Clie | uem sobre "C    |
|--------------|------------------------------------|---|--------------------|--------------------------|--------------|------|-----------------|
|              | 🗷 Anualitat                        |   |                    |                          |              | poo  |                 |
|              | 🗏 Assignació/Cod. Viatge           |   |                    |                          | Q (          |      |                 |
|              | Base imposable                     |   |                    |                          |              | La   | resta de colun  |
| les. Proj    | Campus                             | E | Exportació 🚽 🛛 🗛   | cions 🚽 🛛 🎟 Coli         | umnes        | hat  | ó "mostrar m    |
| : 01-10-20   | Centre gestor                      |   |                    |                          |              |      |                 |
| r: 5.855,4   | Classe de cost                     |   |                    |                          |              |      |                 |
|              | ✓ Classe despesa                   |   |                    |                          |              |      |                 |
|              | Classe document                    |   | Search             |                          |              |      |                 |
| leccionar to | Codi tercer                        |   |                    | Search.                  |              |      | Correntation    |
| P            | Com es justifica                   |   | Estat              | Nom                      | Tinus        |      | <u>Cerques:</u> |
| osable 🕼     | Concepte despesa                   |   | document 1         | proveïdor 1              | justifica    |      | podem bus       |
| r Pasa impos | Data compensació                   |   | Corror Estat docur | Corear Nem provoïde      | Correction   |      |                 |
| n base impos | Data comptabilització              |   | De esta            | very use                 | , cercar rip |      | vulguem en      |
| 96           | Data document                      |   | Pagat              | HALCON,S.A.U.            | FAC          |      | l'onció "Sho    |
|              | V Data factura                     |   |                    |                          |              |      |                 |
|              | V Data incorportacio               |   |                    |                          |              |      | linies per j    |
| ,74€         | Data pagament                      |   | Pagat              | VIAJES<br>HALCON,S.A.U.  | FAC          |      | altres oncior   |
|              | Data registre                      |   |                    |                          |              |      |                 |
|              | Data valor                         |   |                    |                          |              |      | línies o most   |
|              | Decicació                          |   |                    |                          |              |      |                 |
|              | Descripció despesa                 | - |                    |                          |              |      |                 |
| ,8€          | Des El                             |   | Pagat              | VIAJES<br>HALCON,S.A.U.  |              |      |                 |
|              |                                    |   |                    |                          |              |      |                 |
|              | Document compensació               |   |                    |                          |              |      |                 |
| 3€           | Element PEP                        |   | Pagat              | VIAJES                   | FAC          |      |                 |
|              | Estat document                     |   |                    | HALCON,S.A.U.            |              |      |                 |
|              | Exercici                           |   |                    |                          |              |      |                 |
|              | Expedient contractació             |   |                    |                          |              |      |                 |
|              | Import IVA                         | - |                    | VALDES<br>ABELLAN,JAVIER |              |      |                 |
| 26           | Justificant                        |   | Pagat              |                          | NOT          |      |                 |
|              | 🗏 NIF proveïdor                    |   |                    |                          |              |      |                 |
|              |                                    |   |                    |                          |              |      |                 |

1 factura 1 incorportacio 1 despesa 1 document 1 proveïdor

Cliquem sobre "Columnes" i veurem les columnes que es poden relacionar i marcarem les que hem indicat.

La resta de columnes també es poden consultar clicant el botó "mostrar més dades"

| Cerques:                                 | Amb     | ľopció   | <u>"Search"</u> |  |  |  |  |  |  |
|------------------------------------------|---------|----------|-----------------|--|--|--|--|--|--|
| podem bu                                 | scar q  | ualsevol | text que        |  |  |  |  |  |  |
| vulguem en tots els camps i amb          |         |          |                 |  |  |  |  |  |  |
| l'opció "Show 25 rows" veurem 25         |         |          |                 |  |  |  |  |  |  |
| línies per                               | pantall | a, pode  | em escollir     |  |  |  |  |  |  |
| altres opcions com mostrar totes les     |         |          |                 |  |  |  |  |  |  |
| línies o mostrar 50 línies per pantalla. |         |          |                 |  |  |  |  |  |  |

Tipus

🔰 justificant 🕼 Estat 🗐

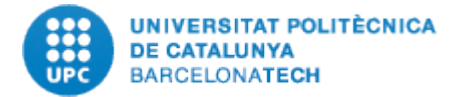

L'opció per visualitzar més dades de les que no caben a la pantalla:

| mostrar més dades 모     |                        |                           |                     |                       | 🖺 Guardar i tancar          |
|-------------------------|------------------------|---------------------------|---------------------|-----------------------|-----------------------------|
| Estat document<br>Pagat | Projecte<br>J-01831    | Document CO<br>4003389275 | Pos.doc. CO         | Exercici Do<br>2016 ( | <b>bc. Fl</b><br>6001024854 |
| Classe de cost          | Descrip. classe cost   | Data document             | Data comptabilitzat | Data compensació      | ó                           |
| 64072000                | Retribucions Capitol 6 | 2016-06-30                | 2016-06-30          | 2016-06-30            |                             |
| Document compensació    | Data valor             | Data registre             | Número OP           | Text posició          |                             |
| 6001024854              | 2016-06-30             | 2016-07-18                |                     | BALLESTER,RAMIRE      | EZ,DAVID                    |
| Assignació/Cod. Viatge  | Classe document        | Codi tercer               | Centre gestor       | Campus Ti             | pus IVA Import IVA          |
|                         | ND                     | 1005                      |                     | NORD                  | 0                           |

També si ens posem a sota de cada camp podem fer una cerca o selecció del text que desitgem. Aquesta opció és molt útil, per exemple volem corregir el nom d'un proveïdor / Treballador que no ha estat informat correctament.

|   | Show 25 rows       | Sel    | eccionar tot      | Deseleccionar      | Search:                                                      |                 |                        |                   |                  |                  |                         |                     |
|---|--------------------|--------|-------------------|--------------------|--------------------------------------------------------------|-----------------|------------------------|-------------------|------------------|------------------|-------------------------|---------------------|
|   | Assignació/Cod.    |        | Base              | Classe             | Data Data<br>Concente despesa II factura II incorportacio II |                 | Data Element           |                   | Nom Número       |                  | Tipus<br>iustificant II |                     |
| - |                    |        |                   |                    | • • • •                                                      | 0               |                        |                   | 0                |                  |                         |                     |
|   | Cercar Assignacio/ | Cod. V | Cercar Base impos | 3 Cercar Classe de | Cercar Concepte despesa                                      | Cercar Data fac | Cercar Data incorport: | Cercar Data pagan | Cercar Element I | Cercar Nom prove | Cercar Numero           | Cercar Tipus Justif |
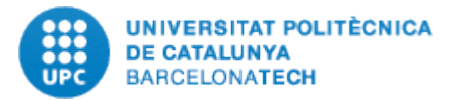

|   | Anualitat 💵        | Base<br>imposable 1 | Classe<br>despesa 👫 | Concepte<br>despesa                                                           | Data<br>factura ↓↑ | Data<br>incorportacio 1 | Descripció<br>despesa                   | Estat<br>document 1              | Nom<br>proveïdor 11         | Tipus<br>justificant 🗍 | Estat 👃     |
|---|--------------------|---------------------|---------------------|-------------------------------------------------------------------------------|--------------------|-------------------------|-----------------------------------------|----------------------------------|-----------------------------|------------------------|-------------|
|   | Cercar Anualitat   | Cercar Base impos   | Cercar Classe de    | Cercar Concepte desp                                                          | Cercar Data fac    | Cercar Data incorport   | Cercar Descripció (                     | Cercar Estat docur               | Cercar Nom proveïdo         | Cercar Tipus justif    | Cercar Esta |
| 3 | 20: 6              | -0,49€              | PVDD                | Locomocio. avio<br>internacional : J.<br>VALDES \ ROMA \<br>13-18/9 \ AVION   | 25/08/2015         | Am<br>des<br>des        | ib l'opció<br>seleccionar,<br>smarcarem | o selecci<br>, marca<br>les líni | onar o<br>rem o<br>ies dels | FAC                    | Anul-lat    |
| 3 | 20:6               | -174,74€            | PVDD                | Locomocio. avio<br>internacional : L.<br>CANDELA \<br>ROMA\13-18/9 \<br>AVION | 25/08/2015         | reg                     | jistres desit                           | tjats.                           |                             | FAC                    | Error       |
| 5 | 20:6               | -178,8€             | PVDD                | Locomocio. avio<br>internacional : J.<br>VALDES \ ROMA \<br>13-18/9 \ AVION   | 25/08/2015         |                         | Viajes y dietas                         | Pagat                            | VIAJES<br>HALCON,S.A.U.     | FAC                    | Anul-lat    |
| С | 201 <mark>6</mark> | -4,13€              | PVDD                | Locomocio. avio<br>internacional : L.<br>CANDELA \<br>ROMA\13-18/9 \          | 25/08/2015         |                         | Viajes y dietas                         | Pagat                            | VIAJES<br>HALCON,S.A.U.     | FAC                    | Anul-lat    |

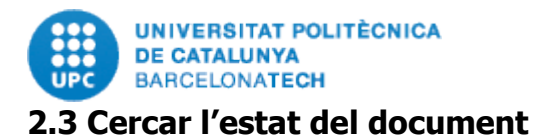

L'eina informa dels documents i el seu estat segons indicacions fetes.

L'estat del document ens indica si el document es pot justificar, s'ha de revisar o s'ha de rebutjar; cal verificar els conceptes per fer les correccions pertinents. L'estat del document serà el següent:

-Correcte: Se'ns mostra en color verd. El document és conforme i llest per a justificar.

**<u>-Anul·lat</u>**: Document anul·lat que apareix en color vermell, s'anul·len els documents en negatiu que tenen el seu corresponent en positiu.

<u>-Error</u>: Aquí tenim els documents els quals falta indicar la data incorporació del treballador, negatius sense el seu corresponent positiu, documents sense data de pagament, sense nom proveïdor o sense NIF, trasllats de recursos que falta informació per emplenar o simplement documents no elegibles i que cal revisar per si realment es tracta d'un no elegible o s'ha de justificar.

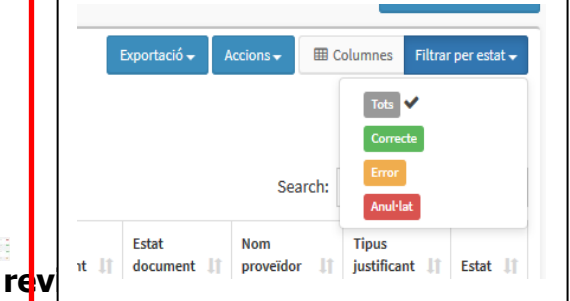

La nostra missió serà revisar / corregir els documents que es justifiquen, començarem rev

un cop fet això es farà revisió de documents correctes sense tocar imports ni cap altre dada que suposi una anteracio de la comptabilitat com import, número de factura o proveïdor. Doncs es podria considerar una manipulació de la comptabilitat amb repercussions legals per a la UPC.

1. Començarem revisant els documents que estan marcats amb estat "error" i que l'eina no deixa justificar.

L'eina troba que el document és erroni quan falta la data de pagament, quan la factura correspon a una anualitat diferent a la que estem justificant, quan s'ha indicat com factura però no hi ha indicat si es tracta de factura o factura simplificada, ens hi

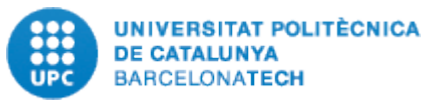

falta el NIF del proveïdor, quan hi ha personal i s'ha d'indicar la data d'incorporació del personal, quan tenim cofinançament de personal PTS/PQS, quan hi ha un negatiu i no sap identificar el document al qual anul·la. Els casos pels quals l'estat del document és "error" poden ser varis, tots ells els tractarem en aquest manual.

2. Seguirem amb els documents marcats com "correcte" doncs encara que l'aplicació no hi trobi cap error, això no vol dir que sigui correcte, com per exemple els conceptes genèrics que l'AEI al revisar no entén exactament de que es tracta i no pot tampoc contrastar amb els informes tècnics. Si el concepte té certa ambigüitat cal aclarir amb l'IP i indicar la naturalesa de la despesa en el concepte de despesa.

<u>Exemple de concepte genèric</u>: Tenim a concepte despesa "material fungible" això no dona cap tipus d'informació i haurem de revisar la factura i/o preguntar a l'IP per indicar que és realment, per exemple "Embudo, mascara,guantes, pipeta"

En cap cas es podran modificar els imports, ni canviar cap concepte, a excepció de que el canvi suposi la correcció d'una errada i per tant no suposi una manipulació de la realitat.

3. Els documents anul·lats són els que es maten entre positiu i negatiu (despeses anul·lades) o despeses No elegibles. S'ha de revisar que realment la despesa sigui NO elegible, pot passar que per una mala codificació comptable de la despesa sigui considerada com no elegible quan en realitat sí que ho és.

**Respecte la des-certificació**: En casos que s'hagi de fer des-certificacions, per exemple personal contractat que hem vist a posteriori que hi ha doble finançament, cal tenir en compte que el ministeri no és ràpid en contestar, per tant, així que veiem necessari des-certificar una despesa ho comunicarem al Back Office immediatament.

### 2.4 Modificar la data de pagament de forma massiva

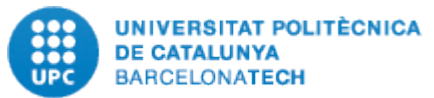

En el cas de projectes que tenen una anualitat sencera, és a dir, 01/01/20XX fins 31/12/20XX ens podem trobar que a data justificació encara ens faltin factures per pagar i que seran pagades durant el període de justificació de l'any següent.

Per l'opció "modificacions" podem fer canvis en els registres, com en tots els casos previstos el funcionament és idèntic, en el manual expliquem la modificació de data de pagament (només per als casos de pagaments que es realitzen mentre s'està preparant la justificació) i la modificació d'incorporació de treballadors al tractar-se de modificacions recurrents que cal completar amb informació manual.

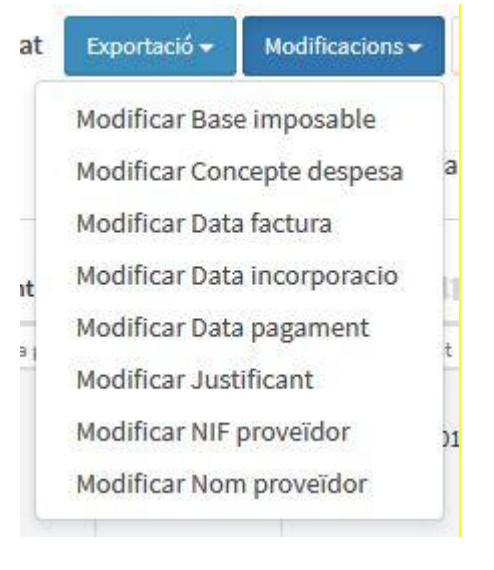

I per no haver d'informar les dates de pagament registre a registre, un a un, existeix la possibilitat de seleccionar varis documents i indicar amb una sola acció el seu pagament. L'acció serà la següent:

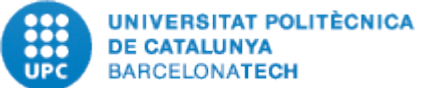

| -        | BARGELONATI                          | ECH         |                            |                             |                                                         |                    |                     |                  |                                 |                  |                         | 2               |        |
|----------|--------------------------------------|-------------|----------------------------|-----------------------------|---------------------------------------------------------|--------------------|---------------------|------------------|---------------------------------|------------------|-------------------------|-----------------|--------|
| Va       | lidació de da                        | de          | s. Project                 | e J-01831                   |                                                         |                    |                     | Export           | ació 🗕 🛛 Modific                | cacions 🗸 🛛      | ⊞ Columnes Filtr        | ar per estat 🗸  |        |
| Da<br>Im | tes convocatòria<br>port a justifica | a: 0<br>ar: | 01-10-2013 a<br>26.642,34€ | 31-12-2016                  |                                                         |                    |                     |                  |                                 |                  |                         |                 |        |
| 5        | show 25 rows S                       | elec        | cionar tot                 | Deseleccionar               |                                                         |                    |                     |                  |                                 | Searc            | h:                      |                 | :      |
|          | Assignació/Cod.<br>Viatge            | 1           | Base<br>imposable 💵        | Classe<br>despesa 👫         | Concepte despesa                                        | Data<br>factura ↓† | Data<br>incorportae | cio 💵            | Data<br>pagament 👫              | Element<br>PEP 1 | Nom<br>proveïdor I      | Número<br>OP II | ן<br>j |
|          | Cercar Assignació/Cod                | ۰ v         | ercar Base impo            | s Cercar Classe de          | Cercar Concepte despesa                                 | Cercar Data fac    | Cercar Data ir      | ncorporti        | Cercar Data pagan               | Cercar Element   | I Cercar Nom proveïd    | c Cercar Número | C      |
| ď        | 2016016242                           |             | 1144,12€                   | PVDD                        | Locomocio. avio<br>internacional :<br>L.V.J.Turmo/CHINA | 03/05/2016         |                     |                  | 16/09/2016                      | J-01831          | VIAJES<br>BESTOURS,S.A. | 3101386570      | F      |
| ٦        | 2016016242                           |             | 215€<br>H                  | ctualitzac<br>as selecciona | <b>ió de la column</b><br>t [3] fila/es                 | a: Data p          | bagame              | nt               | 6/09/2016                       | J-01831          | VIAJES<br>BESTOURS,S.A. | 3101386571      | F      |
| Ο        | 2016020638                           |             | 1252,27 €                  |                             |                                                         |                    |                     |                  | 6/09/2016                       | J-01831          | VIAJES                  | 3101386572      | F      |
|          |                                      |             |                            |                             | /21-30.6.16/8Vion                                       | D'ACC              |                     | 1 Sele<br>data d | ccionem els<br>e pagament       | registres (      | que volem mo            | dificar o af    | egir   |
|          |                                      |             |                            | Aqu                         | uí s'informa de                                         | la                 |                     | 2. Ane<br>data d | em a <b>"Modi</b><br>e pagament | ficacions        | " i escollim l'o        | opció modif     | -icar  |
|          |                                      |             |                            | efe                         | .a ue pagame<br>ectiva.                                 |                    |                     | 3 Actu           | alitzem i afe                   | gim la da        | ta de pagame            | nt.             |        |
|          |                                      |             |                            |                             |                                                         |                    | ]                   | <u>IMPO</u>      | RTANT: Si                       | la colum         | na data paga            | ament no e      | està   |
|          |                                      |             |                            |                             |                                                         |                    | \                   | visible          | no podrem                       | modificar        | la data pagar           | nent.           |        |

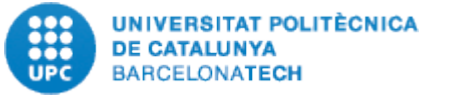

## 2.5 Modificar la data incorporació de treballadors

Les dates d'incorporació de personal contractat surten buides i s'han afegir manualment. Des del back office es facilitarà les dates d'incorporació del personal contractat a projectes i cada USR haurà d'emplenar aquestes dates.

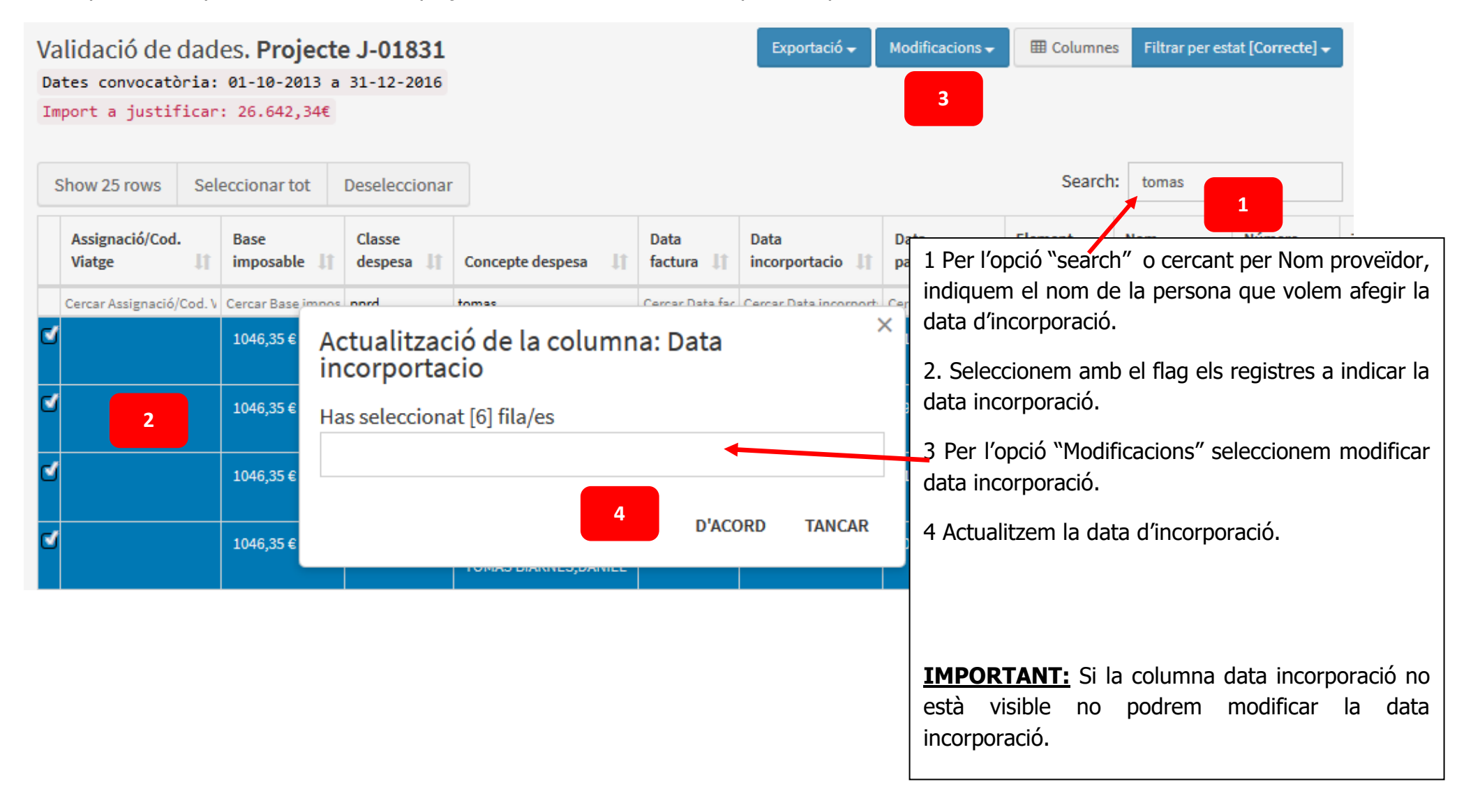

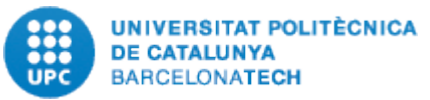

### 2.6 Despeses de personal (Diferents cofinançaments com Convocatòries PTS/PQS, Juan de la Cierva, entre altres).

Hi ha casos on la persona contractada té un cofinançament, en aquest cas tindrem les línies en positiu de despesa de personal i dues línies de rebut salarial i quota patronal per import total -18.000€ (any sencer contracte).

Les dues línies en negatiu pels 18.000€ (en el cas d'un any i si es menys d'un any de contractació, l'import serà menor) hauran de ser marcada com registres anul·lats i haurem de prorratejar l'ajut dels 18.000€ entre els 12 mesos de contractació.

A l'aplicar un filtre per despeses de personal, veiem que hi ha línies en negatiu que no es compensen amb línies positives sinó que es tracta d'un finançament de la UPC; aquests moviments s'han de tractar a banda.

Aquest tractament de dades es farà des del Back office, però cal que la USR avisi al gestor de l'SGERI perquè pugui tractar-les.

| Exportació 👻 | Modificacions <del>•</del> | E Columnes | Filtrar per estat |  |
|--------------|----------------------------|------------|-------------------|--|
|              |                            |            |                   |  |

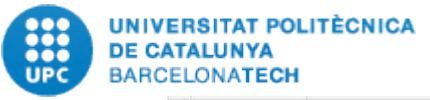

| 0 2016 | 2407,54€  | PPRD | RETRIBUCIONS CAPITOL<br>6 : BIERE<br>ARENAS,ROLANDO<br>MAURICIO                                       | 31/03/2016 | 01/12/2015 | 31/03/2016 | Salario bruto       | J-01764 2016<br>4003330376-001 | BIERE ARENAS,ROLANDO<br>MAURICIO                         | Correcte |
|--------|-----------|------|----------------------------------------------------------------------------------------------------|------------|------------|------------|---------------------|--------------------------------|----------------------------------------------------------|----------|
| 0 2016 | 2290,36€  | PPRD | RETRIBUCIONS CAPITOL<br>6 : BIERE<br>ARENAS,ROLANDO<br>MAURICIO                                       | 30/04/2016 | 01/12/2015 | 30/04/2016 | Salario bruto       | J-01764 2016<br>4003340530-001 | BIERE ARENAS,ROLANDO<br>MAURICIO                         | Correcte |
| 2016   | 119,49€   | PPRD | SEGURETAT SOCIAL<br>RETRIBUCIONS CAP. 6 :<br>BIERE ARENAS,ROLANDO<br>MAURICIO                         | 30/04/2016 | 01/12/2015 | 30/04/2016 | Seguridad<br>social | J-01764 2016<br>4003340531-001 | BIERE ARENAS,ROLANDO<br>MAURICIO                         | Correcte |
| 0 2016 | -3560,61€ | PPRD | RETRIBUCIONS CAPITOL<br>6 : PQS6.BIERE<br>ARENAS,ROLANDO<br>M.(01-01-2016/04-04-2016                  | 27/01/2016 | 01/12/2015 | 27/01/2016 | Salario bruto       | J-01764 2016<br>2000336233-001 | PQS6.BIERE<br>ARENAS,ROLANDO<br>M.(01-01-2016/04-04-2016 | Енок     |
| 0 2016 | -1139,39€ | PPRD | SEGURETAT SOCIAL<br>RETRIBUCIONS CAP. 6 :<br>PQS6.BIERE<br>ARENAS,ROLANDO<br>M.(01-01-2016/04-04-2016 | 27/01/2016 | 01/12/2015 | 27/01/2016 | Seguridad<br>social | J-01764 2016<br>2000336235-001 | PQS6.BIERE<br>ARENAS,ROLANDO<br>M.(01-01-2016/04-04-2016 | Error    |

# Primer de tot, s'han d'anul·lar els imports en negatiu

| 0 | 2016 | 119,49€  | PPRD | SEGURETAT SOCIAL<br>RETRIBUCIONS CAP. 6 :<br>BIERE ARENAS,ROLANDO<br>MAURICIO                         | 30/04/2016 | 01/12/2015 | 30/04/2016 | Seguridad<br>social | J-01764 2016<br>4003340531-001 | BIERE ARENAS,ROLANDO<br>MAURICIO                         | Correcte |
|---|------|----------|------|----------------------------------------------------------------------------------------------------|------------|------------|------------|---------------------|--------------------------------|----------------------------------------------------------|----------|
|   | 2016 | -3560,61 | PPRD | RETRIBUCIONS CAPITOL<br>6 : PQS6.BIERE<br>ARENAS,ROLANDO<br>M.(01-01-2016/04-04-2016                  | 27/01/2016 | 01/12/2015 | 27/01/2016 | Salario bruto       | J-01764 2016<br>2000336233-001 | PQS6.BIERE<br>ARENAS,ROLANDO<br>M.(01-01-2016/04-04-2016 | Anul-lat |
| ٢ | 2016 | -1139,39 | PPRD | SEGURETAT SOCIAL<br>RETRIBUCIONS CAP. 6 :<br>PQS6.BIERE<br>ARENAS,ROLANDO<br>M.(01-01-2016/04-04-2016 | 27/01/2016 | 01/12/2015 | 27/01/2016 | Seguridad<br>social | J-01764 2016<br>2000336235-001 | PQS6.BIERE<br>ARENAS,ROLANDO<br>M.(01-01-2016/04-04-2016 | Anul·lat |

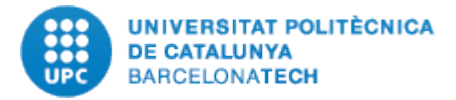

I haurem de baixar l'informe econòmic (explicat al punt 3.2 proposta de justificació) i dins l'informe crearem una pestanya que anomenem "personal" i en la qual farem els següents càlculs:

| <b>∢ →</b> | INFORME ECO | NÒMIC | DETALL DESP | PESES DES | SPESES 2018 | DESPESES 2 | 2017 DET. | ALL DESPESES | ANULADES | DESPESES | DE PERSONA | AL . |
|------------|-------------|-------|-------------|-----------|-------------|------------|-----------|--------------|----------|----------|------------|------|

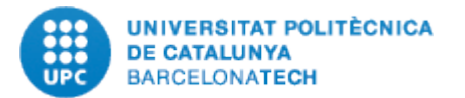

|   | NIF proveïdo 💌   | Tipus justificant 💌 | Justificant                 | Num. inventar 🔻                      | Data facture 🔻  | Data pagamer 🔻    | Base imposabl 🔻     | Import IVA 🔻      | Dedicacić 🔻            | Data incorporacio 🔻 |
|---|------------------|---------------------|-----------------------------|--------------------------------------|-----------------|-------------------|---------------------|-------------------|------------------------|---------------------|
| 1 | 23894508S        | NOT                 | J-01764 2016 2000336233-001 |                                      | 2016-01-27      | 2016-01-27        | -3560,61            | 0                 | 100                    | 2015-12-01          |
|   | 23894508S        | NOT                 | J-01764 2016 2000336235-001 |                                      | 2016-01-27      | 2016-01-27        | -1139,39            | 0                 | 100                    | 2015-12-01          |
|   |                  |                     |                             |                                      | <u>A Suma n</u> | egatius PQS       | <u>-4700</u>        |                   |                        |                     |
|   | Nom proveïdor    | NIF proveïdor       | Tipus justificant           | Justificant                          | Num, inventari  | Data factura      | Data pagament       | Base imposable    | Import IVA             | Dedicació           |
|   | ENAS ROLANDO M   | 238945085           | TCSS                        | 54 2016 40033053                     | 43-001          | 2016-02-29        | 2016-02-29          | 896.3             | 0                      | 100                 |
|   | ENAS ROLANDO M   | 238945085           | TCSS                        | 54 2016 40032991                     | 23-001          | 2016-01-31        | 2016-01-31          | 896.29            | 0                      | 100                 |
|   | ENAS.ROLANDO M   | 238945085           | TCSS                        | 54 2016 40033303                     | 77-001          | 2016-03-31        | 2016-03-31          | 896.29            | 0                      | 100                 |
| 2 | ENAS, ROLANDO M  | 238945085           | CDR                         | 54 2016 40032991                     | 22-001          | 2016-01-31        | 2016-01-31          | 2407.54           | 0                      | 100                 |
|   | LENAS, ROLANDO M | 238945085           | CDR                         | 54 2016 40033053                     | 42-001          | 2016-02-29        | 2016-02-29          | 2407,54           | 0                      | 100                 |
|   | ENAS, ROLANDO M  | 238945085           | CDR                         | 54 2016 40033303                     | 76-001          | 2016-03-31        | 2016-03-31          | 2407,54           | 0                      | 100                 |
|   | ENAS, ROLANDO M  | 238945085           | CDR                         | 54 2016 40033405                     | 30-001          | 2016-04-30        | 2016-04-30          | 2290,36           | 0                      | 100                 |
|   | ENAS, ROLANDO M  | 238945085           | TCSS                        | 54 2016 40033405                     | 31-001          | 2016-04-30        | 2016-04-30          | 119,49            | 0                      | 100                 |
|   |                  |                     |                             |                                      | В               | Total import pers | onal sense negatius | 12321,35          | -                      |                     |
| 2 |                  |                     |                             |                                      |                 |                   |                     | 10                |                        |                     |
|   |                  |                     |                             |                                      | C               | Prorrateig (-A/B) | 38,15%              |                   |                        |                     |
|   | 1                | NIE proveïdor       | Tique justificant           | lustificant                          | Num inventari   | Data factura      | Data pagament       | Race imposable    | Import a<br>justificar |                     |
|   |                  | 238045085           | TCSS                        | 1 2016 40033053                      | 13-001          | 2016-02-29        | 2016-02-29          | 806 3             | 554.40                 |                     |
|   |                  | 238945085           | TCSS                        | 54 2016 40033055<br>54 2016 40032991 | 23-001          | 2016-02-23        | 2016-01-31          | 896.29            | 554.40                 |                     |
|   |                  | 238945085           | TCSS                        | 54 2016 40032303                     | 77-001          | 2016-03-31        | 2016-03-31          | 896.29            | 554 40                 |                     |
| 4 |                  | 238945085           | CDR                         | 54 2016 40032991                     | 22-001          | 2016-01-31        | 2016-01-31          | 2407 54           | 1489 18                |                     |
|   |                  | 238945085           | CDB                         | 54 2016 40033053                     | 42-001          | 2016-02-29        | 2016-02-29          | 2407 54           | 1489 18                |                     |
|   |                  | 238945085           | CDR                         | 4 2016 40033303                      | 76-001          | 2016-03-31        | 2016-03-31          | 2407.54           | 1489.18                |                     |
|   |                  | 238945085           | CDR                         | 54 2016 40033405                     | 30-001          | 2016-04-30        | 2016-04-30          | 2290.36           | 1416.70                |                     |
|   |                  | 238945085           | TCSS                        | 54 2016 40033405                     | 31-001          | 2016-04-30        | 2016-04-30          | 119,49            | 73,91                  |                     |
|   |                  |                     |                             |                                      |                 |                   |                     |                   | 7621,35                |                     |
|   |                  |                     |                             |                                      |                 |                   |                     |                   |                        |                     |
|   |                  |                     |                             |                                      |                 |                   |                     | B-C<br>diferència | 7621,35                |                     |
|   |                  |                     |                             |                                      |                 |                   |                     |                   |                        |                     |

#### FER:

- 1. El sumatori dels imports en negatiu.
- 2. El sumatori dels imports en positiu.
- 3. Fem un càlcul de prorrateig (El total negatius en valor absolut es divideix pel total de l'import de personal sense negatius) per saber quin import toca del negatiu a distribuir mes a mes.
- 4. Fem la correcció dels nous imports de sou brut i seguretat social en l'eina de l'AEI.

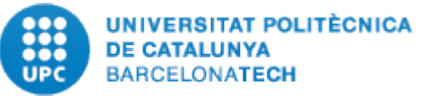

5. Modifiquem la columna "Base imposable" amb el nou import a justificar.

| 5                |                              |                      |                     | Justificat Revisat Exportació - Modificacions - 🖽 Colum | mnes | Filtr     | ar per estat 🕶                 |                                  |             |
|------------------|------------------------------|----------------------|---------------------|---------------------------------------------------------|------|-----------|--------------------------------|----------------------------------|-------------|
| Show 25 rows     | Seleccionar tot              | Deseleccionar        |                     | Actualització de la columna: Base imposable             | ×    |           |                                |                                  |             |
| Anualitat 💵      | Assignació/Cod.<br>Viatge II | Base<br>imposable 11 | Classe<br>despesa 💵 | Has seleccionat [1] fila/es                             | 7    | ió<br>41  | Justificant                    | Nom proveïdor 11                 | Estat 1     |
| Cercar Anualitat | Cercar Assignació/Cod. V     | Cercar Base impos    | PPRD                | 554,40                                                  |      | cripció ( | Cercar Justificant             | Cercar Nom proveïdor             | Cercar Esta |
| 2016             |                              | 896,3€               | PPRD                | D'ACORD TANCAR                                          |      | d         | J-01764 2016<br>4003305343-001 | BIERE ARENAS,ROLANDO<br>MAURICIO | Correcte    |
|                  | <i></i>                      |                      |                     | AURICIO                                                 |      |           |                                |                                  |             |

I si no hi ha més canvis a realitzar, ja tenim les dades llestes per crear el fitxer "xml" de justificació econòmica (explicat a l'apartat 3.4 Fitxer de càrrega xml).

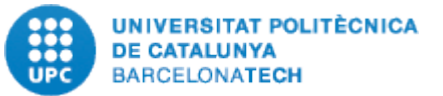

## 2.7 Verificacions a nivell general de projecte

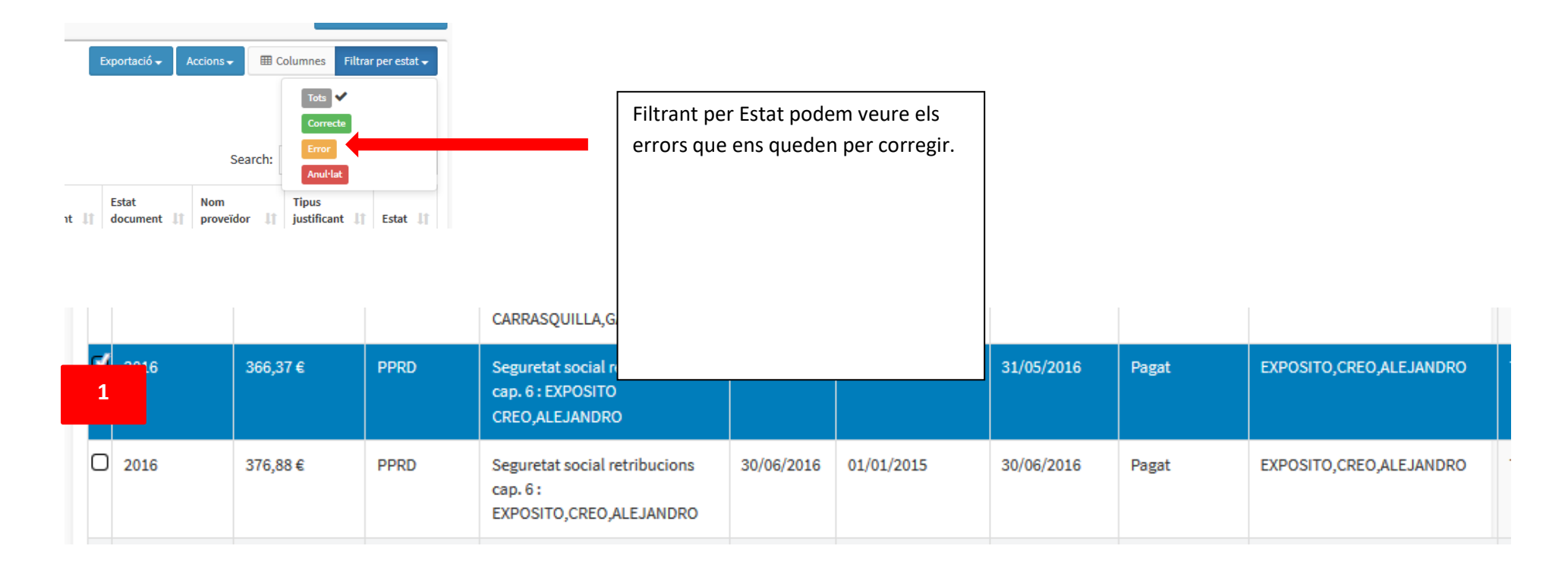

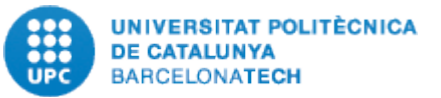

| Errors detectats:<br>El camp NIF proveïdor és obligatori i no està definit                          |                                                      |   |                             |                                                 |
|----------------------------------------------------------------------------------------------------|------------------------------------------------------|---|-----------------------------|-------------------------------------------------|
| Referència projecte<br>AGL2013-49040-C2-1-R                                                         | Classe despesa<br>PPRD - Personal per cost directe   | • | Tipus justificant<br>TCSS   | Número justificant<br>J-01828 2016 4003356209-I |
| Nom proveïdor<br>EXPOSITO,CREO,ALEJANDRO                                                            | NIF 2                                                |   | Data pagament<br>31/05/2016 | Base imposable<br>366,37                        |
| Concepte despesa<br>Seguretat social retribucions cap. 6 : EXPOSITO CREO,ALEJANDRO                  |                                                      |   | Num. inventari              | Percentatge dedicació                           |
| Data incorporació Expedient contractació 01/01/2015                                                 | Referència                                           |   |                             |                                                 |
| Descripció despesa justificació Format de j<br>Seguridad Social [Despeses de personal (  Despeses c | ustificació Anualitat<br>le personal (mensuals) 2016 |   | Estat<br>Error              |                                                 |
| mostrar més dades 🗹                                                                                 |                                                      |   | 3                           | 🖺 Guardar i tancar                              |

Els errors que ens haurien de quedar per solucionar serien:

-Dates de factura fora de l'anualitat de justificació; Per tant despesa a marcar com anul·lar i no justificar. Però hi ha projectes que les dates de justificació estan a diferents anys, és a dir que no coincideixen amb l'any comptable i per tant sí que seria correcte la despesa.

-**NIF de proveïdor pendent no indicat**: Tal com s'ha comentat al principi, l'aplicació conté les mateixes dades que hi ha a SAP i si manca alguna dada necessària per a justificar a SAP també ens faltarà en l'aplicació de justificacions. S'ha de buscar i corregir l'error. Recordem que en el cas de TR/TC (identificat a classe de despesa com a "TRAS") per serveis interns UPC, el NIF a indicar serà Q0818003F i el nom de proveïdor serà UPC.

Posar en la columna NIF l'indicador "EXT-NOCOMUNITARI" si és estranger, de fora de la Comunitat Europea (per exemple, a Andorra no existeix l'IVA i a determinats països les entitats sense ànim de lucre no tenen NIF).

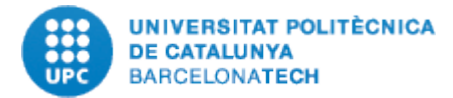

-Abonaments: En el cas d'abonaments parcials, el sistema no pot detectar a quina factura correspon aquest abonament i per tant ens toca a nosaltres navegar en l'eina de justificacions per trobar a quina factura fa referència l'abonament en qüestió. Dins de la factura d'abonament (1) hi ha la informació del document SAP comença per **71000XXX**, has d'anar a SAP i visualitzar aquest document per trobar el número d'OP que es rectifica. Un cop tens aquest número vas a l'eina de justificacions (o a la Versió 0 de l'informe de l'investigador que has baixat abans de fer cap tractament a les despeses del projecte dins l'eina) i busques l'OP i copies el Número de Justificant. Un cop copiat aquests número anirem al **camp Núm. factura abonament** del abonament parcial (aquest camp sempre ha d'estar buit excepte si correspon a un abonament parcial) i indicarem quin <u>Númerode Justificant</u> és l'origen del abonament parcial (2).

|    | Base<br>imposable 🚛    | Com es<br>justifica 🗍  | Concepte<br>despesa 🕼                                          | Data<br>factura ↓† | Data<br>pagament ↓† | Descripció<br>despesa 🕼 | Justificant 🕼                      | NIF<br>proveïdor ∐† | Nom<br>proveïdor↑                   | Núm. fact.<br>abonament 🗍 | Número<br>OP ↓† | Referència 🗍    | Tipus<br>justificant ↓↑ | Tractament 🕼       | Estat 🕼   |
|----|------------------------|------------------------|----------------------------------------------------------------|--------------------|---------------------|-------------------------|------------------------------------|---------------------|-------------------------------------|---------------------------|-----------------|-----------------|-------------------------|--------------------|-----------|
|    | -4,6€                  | Cercar Com             | Cercar Concep                                                  | Cercar Data        | Cercar Data pa      | Cercar Descripc         | Cercar Justifica                   | Cercar NIF pro      | Cercar Nom pr                       | Ce car Núm. fact          | Cercar Núme     | Cercar Referènc | Cercar Tipus ju         | Cercar Tractame    | Cercar Es |
| C  | -4,6<br>1              | Altres<br>justificants | Altres desplaç<br>(taxis,<br>transport<br>públic,<br>peatges : | 24/03/2018         |                     | Viajes y dietas         | J-02352 2018<br>4003768843-<br>001 | 41552353R           | PAILLISSE<br>VILANOVA,<br>JORDI     |                           | 7100011950      | NF LV LONDON    | NOT                     | Justificar         | Error     |
|    |                        |                        | LONDON - 17-<br>24/03 - JORDI<br>PAILLISSÉ                     |                    |                     |                         |                                    |                     |                                     |                           |                 |                 |                         |                    |           |
| Re | 3<br>ferència projecte | 2                      |                                                                |                    |                     | Classe despes           | a                                  |                     |                                     |                           | Tipus justifica | int             | Núme                    | ro justificant     |           |
|    | EC2017-90034-C2-1      | L-R                    |                                                                |                    |                     | PVDD - Despe            | ses viatges i dietes p             | oer cost directe    |                                     | ~                         | NOT             |                 | J-023                   | 52 2018 4003768843 | -001      |
| N  | m proveïdor            |                        |                                                                |                    |                     | NIF                     |                                    | Data fa             | ctura                               |                           | Data pagame     | nt              | Basel                   | nposable           |           |
|    | AILLISSE VILANOVA      | , JORDI                |                                                                |                    |                     | 41552353R               |                                    | 24/03               | /2018                               |                           |                 |                 |                         |                    | -4,6      |
| Co | ncepte despesa         |                        |                                                                |                    |                     |                         |                                    |                     |                                     |                           | Num. inventa    | ri              | Percer                  | ntatge dedicació   |           |
|    | Altres desplaç (taxis, | , transport públi      | c, peatges : METR                                              | RO LONDON - 17     | -24/03 - JORDI PAIL | LISSÉ                   |                                    |                     |                                     |                           |                 |                 |                         |                    | 100       |
| Da | ta incorporació        |                        | Expedie                                                        | nt contractac      | ió                  | Referència              |                                    | Núm. f              | actura abonamo<br>52 2018 400376885 | ent<br>5-001              | 2               |                 |                         |                    |           |

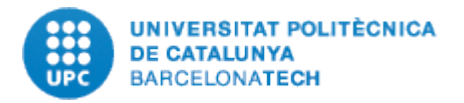

-Abonaments de factures d'exercicis anteriors. El tractament és exactament igual que el cas anteriors d'abonaments parcials d'exercici corrent.

-Data de pagament no indicada: Alguna data de pagament que encara no s'hagi indicat, cal indicar-la

-Data d'incorporació: Ens pot quedar alguna data d'incorporació per afegir, cal afegir-la.

### -Despeses amb tractament APLICA / NO APLICA:

Hi ha moviments com els trasllats de recursos i costos per despeses de personal PTS/PQS així com trasllats per disponibilitat (tant positius com negatius) s'han d'anul·lar i s'han de treure de la justificació i per aquest motiu s'ha afegit l'opció aplica / No aplica.

Amb aquesta opció aquests moviments no són tractades en la importació de la justificació a SAP. No és una despesa a justificar i genera diferències a SAP entre el que ens indica l'informe econòmic de la justificació i les dades que ens informa el SAP-ECOFIN.

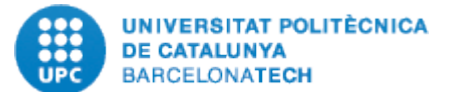

|                              |                                |               |                     | Num. inventari | Percentatge dedicació |
|------------------------------|--------------------------------|---------------|---------------------|----------------|-----------------------|
| CARRECS ENTRE PROJECTES      | DEL CTT : TRASPAS AVANÇAMENT A | NUALITAT 2018 |                     |                | 100                   |
| Data incorporació            | Expedient contractació         | Referència    | Núm. factura abonar | ment           |                       |
| Observacions                 | -                              |               |                     |                |                       |
|                              |                                |               |                     |                |                       |
| Descripció despeso instific  | odá – Format de                | hurtificant é | Annalitat           | Estat          | Tractoment            |
| Descripcio despesa justifica | acio Format de                 | gustificacio  | Anualitat           | Estat          | Tractament            |

Tractament de les despeses en general amb els criteris nous de descripció de despesa (pàg.18)

A l'eina encara surt l'antiga classificació de despesa (1), però la nostra revisió es basarà en **la Descripció despesa justificació** i en el Format de justificació (2). <u>Si aquests camps es deixen buits o la classificació és incorrecte la despesa o no es justifica o es justificarà malament.</u>

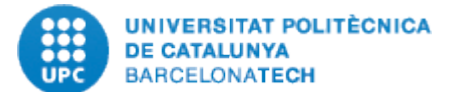

| Referència projecte                                                                                                    | Classe despesa                 |                        | Tipus justificant | Número justificant                  |
|----------------------------------------------------------------------------------------------------|--------------------------------|------------------------|-------------------|-------------------------------------|
| TEC2017-85244-C2-2-P                                                                                                    | PIBD - Petit equipament cost d | irecte <b>1</b> 🗸      | FAC               | FA210105101394 2#4004348919-002     |
| Nom proveïdor                                                                                                    | NIF                            | Data factura           | Data pagament     | Base imposable                      |
| FOTO K, SA                                                                                                    | A58444878                      | 18/05/2021             | 03/06/2021        | 343,5                               |
| Concepte despesa                                                                                                    |                                |                        | Num. inventari    | Percentatge dedicació               |
| Utils i eines : Tripode Manfrotto - Foto K                                                                                                    |                                |                        | 7017875           | 100                                 |
| Data incorporació Expedient contractació Observacions                                                                                          | Referència<br>FA210105101394 2 | Núm. factura abonament | Num. Sèrie        |                                     |
| Descripció despesa justificació       Format de just         Adquisición de material inventariable científico - técni       V         Factures | tificació                      | ~ 2                    | Estat<br>Correcte | Tractament       ✓       Justificar |

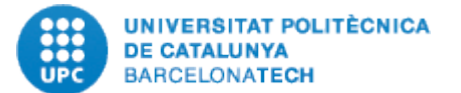

| Referència projecte                              |                      | Classe despesa   |                                      |                       | T | lipus justificant |  | Número justificant           |      |
|--------------------------------------------------|----------------------|------------------|--------------------------------------|-----------------------|---|-------------------|--|------------------------------|------|
| TEC2017-85244-C2-2-P                             | 44-C2-2-P            |                  | PIBD - Petit equipament cost directe |                       |   | FAC               |  | FA210105101394 2#4004348919- | 002  |
| Nom proveïdor                                    |                      | NIF              | Da                                   | ata factura           |   | Data pagament     |  | Base imposable               |      |
| FOTO K, SA                                       |                      | A58444878        |                                      | 18/05/2021            |   | 03/06/2021        |  | 3                            | 43,5 |
| Concepte despesa                                 |                      |                  |                                      |                       | N | Num. inventari    |  | Percentatge dedicació        |      |
| Utils i eines : Tripode Manfrotto - Foto K       |                      |                  |                                      |                       |   | 7017875           |  |                              | 100  |
| Data incorporació Ex                             | pedient contractació | Referència       | N                                    | úm. factura abonament | N | Num. Sèrie        |  |                              |      |
|                                                  |                      | FA210105101394 2 |                                      |                       |   |                   |  |                              |      |
| Observacions                                     |                      |                  |                                      |                       |   |                   |  |                              |      |
|                                                  |                      |                  |                                      |                       |   |                   |  |                              |      |
|                                                  |                      |                  |                                      |                       |   |                   |  |                              | _//  |
|                                                  |                      |                  |                                      |                       |   |                   |  |                              |      |
| Descripció despesa justificació                  | Format de justi      | ficació          | Ar                                   | nualitat              | E | Estat             |  | Tractament                   |      |
| Adquisición de material inventariable científico | o-técni 💙 Factures   |                  | ~                                    | 2021                  |   | Correcte 🗸        |  | Justificar                   | ~    |
|                                                  |                      |                  |                                      |                       |   |                   |  |                              |      |
|                                                  |                      |                  |                                      |                       |   |                   |  |                              |      |

## 2.8 Annexar documentació als registres

Els projectes marcats com "Auditable" requeriran l'annexat de la documentació necessària per tal que l'empresa d'auditoria faci la revisió pertinent i validi les despeses.

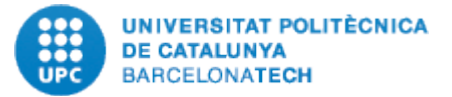

| Validació de dades. Projecte J-02631 |                        |                                   |                       | 0 re                   | 0 registre/s pendent/s de revisió |                         | ✓ UPC: Revisat     | ✓ UPC: Justificat |
|--------------------------------------|------------------------|-----------------------------------|-----------------------|------------------------|-----------------------------------|-------------------------|--------------------|-------------------|
|                                      |                        | D                                 | Doc. justificació (0) | ② Registre d'activitat | Exportació 🗸                      | Modificacions 🗸         |                    |                   |
| PROJECTES I+D(+i) PLAN ESTA          | TAL 2017-2020   2019;  | Anualitat: 2021; Re               | f.: PID2019-103886RB  | -100                   |                                   |                         |                    |                   |
| Dates projecte [01-01-2020           | a 31-12-2022]; Respons | able: Michael Sicar               | <sup>•</sup> d        |                        |                                   |                         |                    |                   |
| Grup justificació: UTG TIC           | ; Empresa auditora: Fa | <mark>ura Casas (</mark> cap audi | tor assignat automàt: | icament)               |                                   |                         |                    |                   |
| Import a justificar: 108.25          | 59,65€                 |                                   |                       |                        |                                   |                         |                    |                   |
| Import acceptat auditors: 3          | 37.114,73€             |                                   |                       |                        |                                   |                         |                    |                   |
| Documents únics seleccionat          | s: Despesa (136) 8 MB; | Pagament (60) 8 ME                | ; Contractes de perso | onal (0); Ex           | xpedient de cor                   | ntractació (0)          |                    |                   |
|                                      |                        |                                   |                       |                        |                                   |                         |                    |                   |
| Search:                              | 🗮 Mostrar 25 files     | ☑ Seleccionar tot                 | Deseleccionar tot     | 🖽 Column               | nes 🛛 🝸 Filtrar A                 | Auditor: estat [Tots] - | <b>T</b> Filtrar e | stat UPC [Tots] - |

## Annexarem la documentació amb el botó "Documents adjunts" que trobarem clicant a cada registre, al final de tot:

| Descripció despesa justificació           | Format de justificació | Anualitat | Estat UPC                | Tractament             |
|-------------------------------------------|------------------------|-----------|--------------------------|------------------------|
| ~                                         | *                      | 2021      | Anul·lat 🗸               | No aplica              |
| Auditor: Comentari                        |                        |           | Auditor: Import accentat | Auditor: Estat         |
|                                           |                        |           | <i>e</i> l€              | Aution Estat           |
|                                           |                        |           |                          |                        |
|                                           |                        |           |                          |                        |
| Mostrar més dades 🖬 🛛 Documents adjunts 🛛 | e                      |           | Tancar sen               | se guardar 📙 Guardar i |

Mitjançant aquesta opció podrem veure tots els annexos que te aquest registre al SAP (Annexos RP):

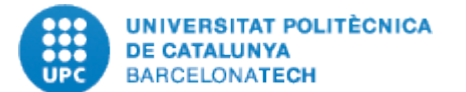

Mostrar més dades 모 Docu

Projecte

Núm.Doc

Tercer

Nom

Tipus tercer

| uments adjunts | 8 | ▣ |  |
|----------------|---|---|--|
|                | - |   |  |

| unts 8 🖸                      |                                                              | Tancar sense g | guardar 🖹 Guardar i tancar |
|-------------------------------|--------------------------------------------------------------|----------------|----------------------------|
| J-02631                       | DOCUMENTS ADJUNTS                                            | Origen         | Classificació              |
| 1000037329                    | Justificant de pagament 20211110-P3252.PDF 🕹 👁 438 K         | SAPFICO        | Pagament ~                 |
| 5015113                       | В                                                            |                |                            |
| SEKAI CORPORATE TRAVEL S.L.U. | Avís de pagament 20211110-P3252.PDF.PDF 🛓 🐵 16 KB            | SAPFICO        | Pagament ~                 |
| к                             | Factura electrónica (XML).XML                                | SAPFICO        | No utilitzar 🛛 🗸 🗸         |
|                               | Factura electrónica (HTML).HTM                               | SAPFICO        | No utilitzar 🗸 🗸 🗸         |
|                               | Factura electrónica (PDF).PDF 🛓 🐵 24 KB                      | SAPFICO        | Despesa $\vee$             |
|                               | UTGCNTIC-Autoritzacio_viatge_michael.sicard_11780.pdf        | SAPFICO        | Despesa 🗸 🗸                |
|                               | UTGCNTIC-Liquidacio_viatge_michael.sicard_11780.pdf          | SAPFICO        | Despesa $\lor$             |
|                               | UPC-3101724220-2021 Copia Vist i plau.PDF 🛓 🐵 21 KB          | SAPFICO        | Despesa $\lor$             |
|                               | 20211115-bcngrx-sicard-u8d4hb-7f.pdf 🛓 🐵 118 KB              | SAPFICO        | Despesa V                  |
|                               | Bitllets Sicard_900081244_0-20211001144252.pdf 🛓 💩 9<br>7 KB | SAPFICO        | Despesa 🗸 🗸                |
|                               |                                                              |                |                            |

Afegir documents

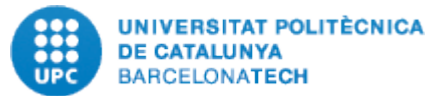

Podem annexar qualsevol d'aquest documents. Tenim l'opció d'annexar **com a document de despesa o com a document de pagament**. Aquesta distinció es important, donat que hi ha un tractament posterior d'aquesta documentació, tot generant un fitxer PDF amb els documents de despesa i un fitxer PDF amb els documents de pagament.

El document PDF amb les factures de mes de 3.000€ també es genera automàticament amb els annexes que aneu posant. Les opcions de "Contractes de Personal" o "Expedient de contractació" son **centralitzades**, i las farem servir des de el Back, per annexar els documents adients de les despeses de personal o de contractació.

| Justificant de pagament 20211110-P3252.PDF 🛃 🐵 438 K<br>B | SAPFICO | Pagament ^ RNE            |
|-----------------------------------------------------------|---------|---------------------------|
| Avís de pagament 20211110-P3252.PDF.PDF 🛓 🐵 16 KB         | SAPFICO |                           |
| Factura electrónica (XML).XML                             | SAPFICO | Pagament                  |
| Factura electrónica (HTML).HTM                            | SAPFICO | Contractes de personal    |
| Factura electrónica (PDF).PDF 🛃 👁 24 KB                   | SAPFICO | Expedient de contractació |
| UTCONTIC ALL MALLER SILLE SILLE STORE A 11700 - 40        |         |                           |

Mitjançant aquest botons, si en teniu dubtes del document PDF, podeu fer la visualització o descarregar-vos el PDF:

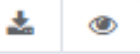

També annexar documentació addicional si calgués, amb el boto "Afegir Documents"

| UNIVERSITAT POLITÈCNICA<br>DE CATALUNYA<br>BARCELONATECH<br>UPC-SIUIT24220-2021 Copia VISUI piau.PDF | SAFFICU | Despesa | ~ |
|----------------------------------------------------------------------------------------------------|---------|---------|---|
| 20211115-bcngrx-sicard-u8d4hb-7f.pdf 🛃 🐵 118 KB                                                      | SAPFICO | Despesa | ~ |
| Bitllets Sicard_900081244_0-20211001144252.pdf 🛃 🐵 9<br>7 KB                                         | SAPFICO | Despesa | ~ |
| ▲ Afegir documents                                                                                   |         |         |   |

Amb aquesta opció, podeu afegir un fitxer p.ex. que tingueu a l'escriptori, o a qualsevol carpeta, escollint si ho annexeu com a document de "Despesa" o com a document de "Pagament"

Un cop seleccionats tots els annexes haurem de guardar els canvis:

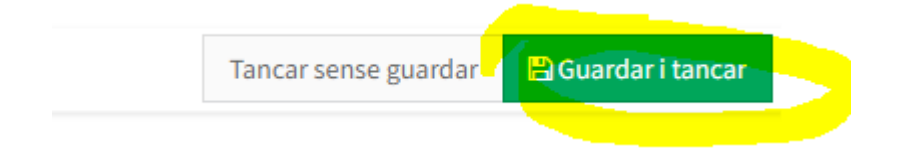

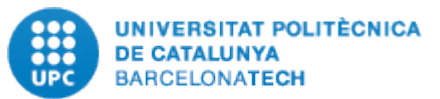

D'aquesta manera, s'actualitzarà el nombre d'annexes que te el registre:

|   | Base<br>imposable ↓ | Classe<br>despesa ↓↑ | Concepte despesa                                                                                        | Data<br>comptabilització 👫 | Descripció<br>despesa ↓↑ | Documents<br>seleccionats | Element<br>PEP ↓↑ | Expedient<br>contractació 🎵 |
|---|---------------------|----------------------|----------------------------------------------------------------------------------------------------|----------------------------|--------------------------|---------------------------|-------------------|-----------------------------|
|   | Cercar Base im      | Cercar Classe        | Cercar Concepte despesa                                                                                 | Cercar Data comptabil      | Cercar Descripe          | Cercar Document           | Cercar Eleme      | Cercar Expedient            |
| 0 | -8000 €             | TRAS                 | Carrecs entre Projectes del CTT : DEV TR<br>DISPONIBILITAT J2631 A R01832                               | 08/02/2021                 |                          | 0                         | J-02631           |                             |
| 0 | -4000 €             | TRAS                 | Carrecs entre Projectes del CTT : DEV TR<br>DISPONIBILITAT J2631 A R01832                               | 08/02/2021                 |                          | 0                         | J-02631           |                             |
| 0 | -4000 €             | TRAS                 | Carrecs entre Projectes del CTT : DEV TR<br>DISPONIBILITAT J2631 A R01832                               | 08/02/2021                 |                          | 0                         | J-02631           |                             |
|   | -1176,8€            | PGVD                 | Altres serveis (CTT) : Publicación Constantino<br>Muñoz - Copyright                                     | 26/01/2021                 | OTROS<br>GASTOS          | 0                         | J-02631           |                             |
|   | 1,62€               | PVDD                 | Factures de transport (Avió) a nom de la UPC :<br>TAX+C.EMIS.AVIO/GRANADA/SICARD/15-<br>18.11.21/ELC'21 | 29/10/2021                 | VIAJES Y<br>DIETAS       | 8                         | J-02631           |                             |

També tenim l'opció d'annexar documentació a tot el projecte, amb el botó **Doc.justificació**", no ja a cada registre. Amb aquesta opció hem de pujar el fitxer excel dels viatges, i els fulls horaris del personal contractat **(USRs)**. També qualsevol altre documentació que demanessin de manera general del projecte, per la seva revisió **(Back)** 

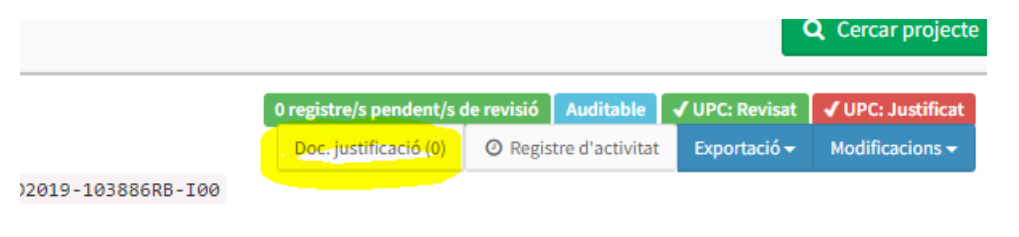

;ignat automàticament)

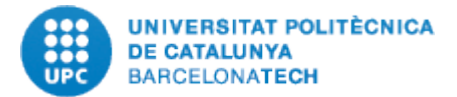

Els documents que annexarem per tal de fer la revisió d'auditoria seran els següents:

### Com a justificants de despesa:

-Factura electrònica (PDF)

-Informe justificatiu de contracte menor (si es el cas)

-Ofertes o informe pel qual no s'aporten mes ofertes (si es el cas)

No caldrà annexar, d'inici, tot i ho podrien demanar els auditors (si fos el cas, ja s'annexarien després) els PDFs dels albarans

Tampoc els formularis interns d'RP ni les factures en altres formats (XML, HTML)

En el cas de liquidacions de viatge, caldrà annexar el full de liquidació de viatge i el full d'autorització de viatge, i en el cas d'assistència a congressos, el certificat d'assistència.

### Com a justificants de pagament:

-Justificant de pagament (s'annexa automàticament a la RP quan es fa el pagament)

-Avis de pagament (s'annexa automàticament a la RP quan es fa el pagament)

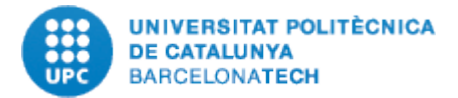

### 2.9 Validació dels canvis realitzats

Els canvis introduïts no s'incorporen si no validem, i per tant ens seguiran sortint els documents com "ERROR" si no cliquem Validar

| <b>Q</b> Cerca avançada      |                                                                  |   |                   |   |                     |   |           |  |
|------------------------------|------------------------------------------------------------------|---|-------------------|---|---------------------|---|-----------|--|
| Grup de justificació<br>Tots | Programa/Convocatòria<br>Proyectos I+D Retos y Excelencia   2013 | • | Anualitat<br>2016 | • | Projecte<br>J-01828 | • | ✓ Validar |  |

**Marcar revisat:** Un cop fets tots els canvis pertinents, tenim l'opció d'indicar que el projecte està revisat. Això no és farà sense el vistiplau del cap d'administració que supervisi la justificació de la USR. Aquesta opció té un sentit, recordeu que treballem amb molts projectes i ens podem despistar (no estar segurs de si un projecte està revisat o justificat).

Un altre motiu pel qual hem de marcar com projecte revisat és el cas de traspassar una successió de projectes a una altra persona de l'equip de treball la qual no està segura de quines feines s'han dut a terme fins el moment del traspàs de la tasca. Si el projecte està marcat vol dir que no s'ha de revisar la justificació.

**Marcar Justificat:** Marcar com justificat és farà des del Back Office un cop s'ha pujat i signat la justificació econòmica.

Si marquem el projecte com revisat, el nombre d'errors haurà de ser 0.

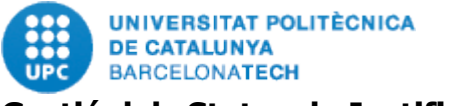

### Gestió dels Status de Justificació:

Un cop la USR finalitzi la seva revisió i hagi tractat tots els registres, i cap d'ells tingui errors, podrà marcar el projecte com a "Revisat"

Un cop el Back faci la càrrega de despeses a JUSTIWEB, es podrà marcar com a "Justificat". No es podrà avançar a aquest status si el projecte no te l'estatus de "Revisat"

Un cop estigui marcat com a "Justificat" es quan serà visible pels auditors. Que començaran la seva revisió.

| 0 registre/s pendent/s o | de revisió | Auditable       | • | / UPC: Revisat | ✓ UPC: Justificat |
|--------------------------|------------|-----------------|---|----------------|-------------------|
| Doc. justificació (0)    | ② Regis    | tre d'activitat |   | Exportació 😽   | Modificacions 🗸   |

La intereacció amb els auditors es farà a cada registre amb les columnes d'auditoria:

| Element<br>PEP 1 | Expedient<br>contractació | NIF<br>proveïdor 👫 | Nom<br>proveïdor []                 | Núm.<br>inventari 🔱 | Referència 👫      | Tipus<br>justificant | Auditor:<br>Comentari | import<br>acceptat | Auditor:<br>Estat | Estat<br>UPC |
|------------------|---------------------------|--------------------|-------------------------------------|---------------------|-------------------|----------------------|-----------------------|--------------------|-------------------|--------------|
| Cercar Eleme     | Cercar Expedient          | Cercar NIF pro     | Cercar Nom proveï                   | Cercar Núm. i       | Cercar Referència | Cercar Tipus ju      | Cercar Auditor:       | Cercar Auditc      | Cercar Audite     | Correcte 🔻   |
| J-02631          |                           | B57986846          | GLOBALIA<br>CORPORATE<br>TRAVEL SLU |                     | 7,21E+11          | FAC                  |                       |                    | Pendent           | Correcte     |
| J-02631          |                           | A58432469          | BESTOURS SA                         |                     | 38432/F.PAG.:VDG  | FAC                  |                       |                    | Pendent           | Correcte     |
| J-02631          |                           | B82229907          | FARNELL<br>COMPONENTS SL            |                     | 3170085           | FAC                  |                       |                    | Pendent           | Correcte     |
| J-02631          |                           | X4439313Z          | SICARD MICHAEL                      |                     | NF LV.GRX ELC21   | NOT                  |                       |                    | Pendent           | Correcte     |
| J-02631          |                           | B57986846          | GLOBALIA<br>CORPORATE<br>TRAVEL SLU |                     | 7,21E+11          | FAC                  |                       |                    | Pendent           | Correcte     |

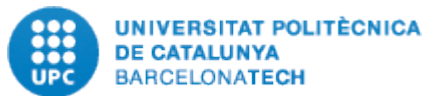

La interacció amb els auditors, esta prevista que sigui desenvolupada pel Back de justificacons, no obstant, si en un futur calgués fer un replantejament i implicar a les USR, no es descarta.

En aquest procès, es molt possible que ens requereixin per aportar documentació addicional. Si es el cas, contactariem amb les USR per tal que annexesin amb la metodogia anterior, els documents requerits.

Un cop revisats i validats o no tots els registres, l'auditor marcará el projecte com "Auditat" i no serà possible introduïr mes canvis.

S'ha introduït a mes a mes un log d'activitat per tal de garantir que un cop s'audita el projecte, es manté inalterat.

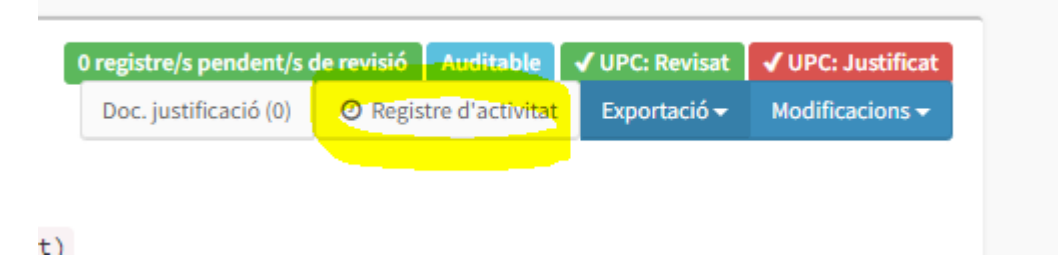

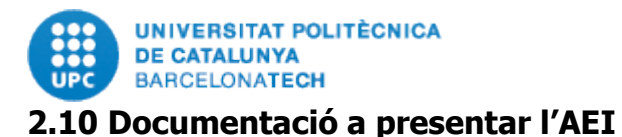

L'aplicació de l´AEI (veure imatge adjunta) ens demana, a més a més, que s'annexi una sèrie de documentació que complementa les dades econòmiques.

| Acciones | Fichero | Tipo Informe                                         | Obligatorio | Tipo<br>Justificación | CIF       | Entidad                              |
|----------|---------|------------------------------------------------------|-------------|-----------------------|-----------|--------------------------------------|
| <b>å</b> |         | Declaración coste y horas<br>dedicación al proyecto  | SI          | Económica             | Q0818003F | UNIVERSITAT POLITECNICA DE CATALUNYA |
| <b>å</b> |         | Declaración respons. Medidas<br>antifraude adoptadas | SI          | Económica             | Q0818003F | UNIVERSITAT POLITECNICA DE CATALUNYA |
|          |         | Facturas                                             | NO          | Económica             | Q0818003F | UNIVERSITAT POLITECNICA DE CATALUNYA |
| <b>å</b> |         | Desglose detallado gastos de viaje                   | NO          | Económica             | Q0818003F | UNIVERSITAT POLITECNICA DE CATALUNYA |
| <b>å</b> |         | Justificación de la Contratación                     | NO          | Económica             | Q0818003F | UNIVERSITAT POLITECNICA DE CATALUNYA |
| <b>≜</b> |         | Otros ingresos o ayudas percibidos                   | NO          | Económica             | Q0818003F | UNIVERSITAT POLITECNICA DE CATALUNYA |
| £        |         | Reintegro de remanentes no<br>aplicados (mod.069)    | NO          | Económica             | Q0818003F | UNIVERSITAT POLITECNICA DE CATALUNYA |

Justificación Seleccionada: MEMORIA ECONÓMICA JUSTIFICATIVA FINAL (Pulse aquí para cambiar de justificación)

### 2.10.1 Declaració cost i hores de dedicació al projecte:

La nova forma de justificació de les hores de l'equip d'investigació que **comporten un important canvi de model.** Des de la justificació de març 2018 s'ha de presentar obligatòriament un document de cost i hores de dedicació al projecte per tal que és calculin els costos indirectes. Això es només aplicable a les convocatòries fins 2016.

Hi ha un **control de les hores** amb l'objectiu **d'evitar el solapament** d'hores entre els diferents projectes i la docència.

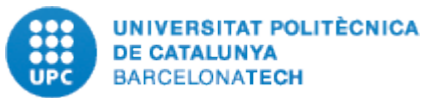

Es demana a l'IP les dedicacions (hores) de cada una de les persones (funcionaris o laborals) de les quals la seva nòmina va amb càrrec a la UPC.

Per determinar les hores de dedicació de cada membre de l'equip, s'haurà de tenir en compte també les dedicacions a altres projectes finançats mitjançant subvencions públiques competitives i a la docència.

### 2.10.2 Declaració responsable i mesures antifrau:

Document obligatori a presentar per la UPC que signa el Gerent de la UPC conforme la universitat disposa de polítiques relatives a l'aplicació de mesures antifrau eficaces i proporcionades en el seu àmbit de gestió i compleix la normativa en matèria de contractació pública. Així mateix, es compromet a evitar el doble finançament i les falsificacions de documents, i a proporcionar informació per a la detecció de possibles "banderes vermelles", incloent la contractació arreglada, les licitacions col·lusòries, el conflicte d'interessos, la manipulació d'ofertes i el fraccionament de la despesa.

### 2.10.3 Factures:

Factures per valor superior a 3.000€ de base imposable i fins 14.999€ ( anteriorment i fins el 8 de març de 2018 l'import límit era 17.999€ però des de l'entrada en vigor de la nova LCSP l'import s'ha reduït a 14.999€). Les factures en format PDF han d'estar penjades a SAP quan es comptabilitzen les despeses, com a màxim abans d'iniciar el procés de la justificació. No podem tenir notes, post-it o correus electrònics que puguin generar dubtes sobre la seva elegibilitat. L'escàner ha de ser en color i a 300dpi. Els escanejos mal fets s'hauran de tornar a fer correctament, i substituir-los a SAP pel document escanejat incorrectament ja que en cas contrari ens farà perdre temps a tothom (tant al Back Office com al Front Office).

S'entén que per aquests imports no pot haver "tiquets" i s'haurà requerit al proveïdor que la factura compleixi els requisits que són exigibles per normativa fiscal.

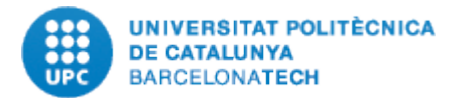

#### 2.10.4 Desglossament detallat de despeses de viatge:

Les fitxes de viatges es generen segons el manual d'instruccions "Enregistrament i liquidació de viatges" que podeu descarregar clicant al següent enllaç web: https://www.ctt.upc.edu/arxius/ca/BDVCTT-Presentacio-15maig2015\_arxiu\_2731.pdf.

Les fitxes es descarreguen des de la següent transacció de SAP:

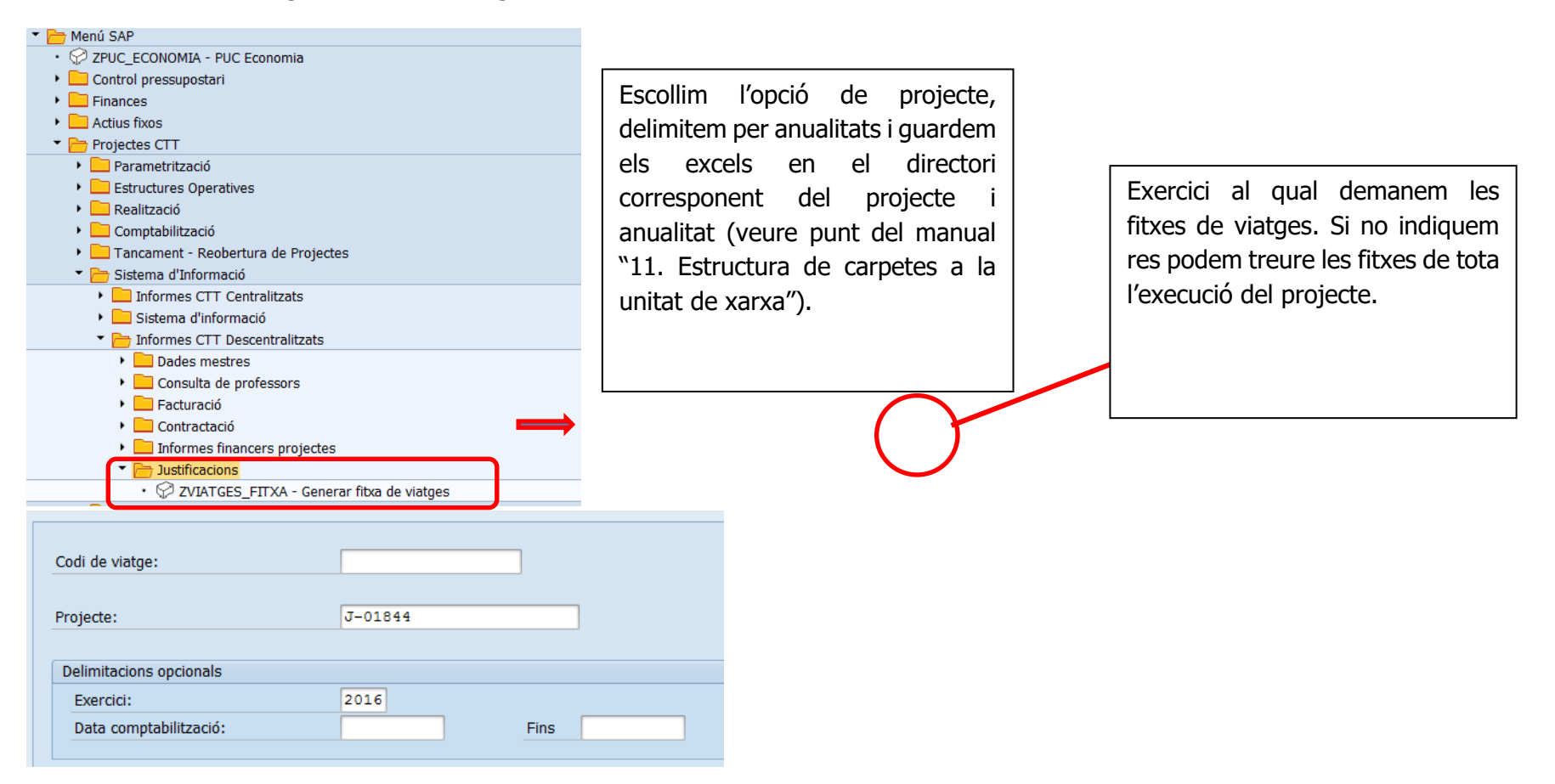

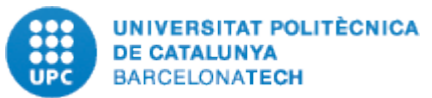

Els viatges els haurem d'unir amb el programa "UNIR.xlsm" que facilitarà el Back Office amb la següent extensió J-0XXXX Viajes 201X.

Aquest excels de viatge es revisaran per part del front office introduint les correccions pertinents.

Cal tenir present que cada columna s'ha d'informar del concepte corresponent i no es poden barrejar conceptes diferents ja que les dades serien incoherents provocant un requeriment.

Els excels de viatge seran carregats a l'eina de l'AEI pel Back Office.

### 2.10.5 Justificants de contractació (Expedients de contractació):

El Servei de Contractació Administrativa i Compres facilita a petició del Back Office els expedients que s'han comptabilitzat en els projectes de recerca, ja que és l'únic que té l expedient complet. És un requeriment més de l AEI des de la convocatòria 2013.

La documentació es penja a l'aplicació justiweb amb els justificants de pagament. Aquesta operació es fa des del Back Office. És important recordar que la compra de material inventariable a falta de dos mesos de finalització del projecte **NO és despesa elegible.** Com a la resta de despeses, aquesta forma part del fixer xml que es genera des de l'aplicació però el ministeri requereix que més a més es presenti la documentació físicament en format PDF. Les dades que el ministeri ens demana dels expedients de contractació són introduïdes en l'aplicació justiweb de l'AEI pel Back Office.

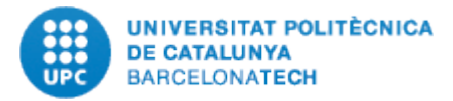

### Llindars actuals

| Tipue (1)        | Monor    |          | Harmonitzat |             |             |  |
|------------------|----------|----------|-------------|-------------|-------------|--|
| Tipus (1)        | wenor    | Abreujat | Simplificat | Obert       | nannonitzat |  |
| Subministrament  | < 15.000 | < 60.000 | ≤ 140.000   | < 215.000   | ≥ 215.000   |  |
| i serveis        | (1)      |          |             |             |             |  |
| Obres            | < 40.000 | < 80.000 | ≤ 2.000.000 | < 5.382.000 | ≥ 5.382.000 |  |
|                  | (1)      |          |             |             |             |  |
| Recerca amb      | ≥ 50.000 |          |             |             |             |  |
| fons competitius | (1)      |          |             |             |             |  |
| (2)              |          |          |             |             |             |  |

Totes les quantitats s'entenen com a VEC (Valor Estimat del Contracte) i sense IVA.

(1) En els contractes menors, quan l'import de la compra sigui igual o superior a 5.000€ (sense IVA) caldrà adjuntar a l'expedient 3 ofertes. De no ser possible aquest requisit, s'haurà d'incorporar a l'expedient una justificació motivada i signada on es declari que no s'altera el principi de lliure concurrència o la urgència de cobrir de forma immediata les necessitats que motiven el contracte.

(2) Subministraments i serveis finançats amb fons competitius sempre que no vagin destinats a serveis generals o d'infraestructura

## Manual de Compres

#### 2.10.6 Altres ingressos o ajuts rebuts:

Aquest apartat es tracta més endavant, en el punt 3.5 Document d'altres ingressos o ajuts rebuts.

2.10.7 Reintegrament de romanents no aplicats (Model 069):

Aquest apartat es tracta més endavant, el punt 8. Reintegraments a l'AEI.

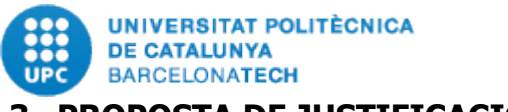

## 3. PROPOSTA DE JUSTIFICACIÓ I CREACIÓ FITXER XML DE CARGA DE DADES

## 3.1 Procés de revisió conjunta amb l'IP de la justificació a presentar

Arribat a aquest punt, s'ha de contactar amb l'IP per tal de fer una revisió conjunta de la justificació que es proposa.

El procés de revisió conjunta serveix per veure possibles incidències, quan la USR determina certes despeses com no elegibles sense que el professor ho comparteixi.

En tal cas s'elevarà consulta escrita a la Unitat de Justificacions on s'indicaran totes les circumstàncies necessàries per poder valorar el cas de forma adient. Sense el vistiplau de la Unitat de Justificacions no s'acceptaran despeses a justificar no elegibles.

# 3.2 Proposta de justificació (Informe econòmic projecte)

Un cop acabades totes les verificacions i comprovat que no hi ha cap error per corregir, procedirem a generar l'informe econòmic de la justificació, per fer-ho clicarem a l'opció exportació i seleccionarem "informe investigador excel"

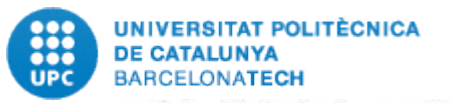

Validació de dades. Projecte J-01902

|                                            | indiano de c                 |                   | .,                       |                   |          |                              |           |                    |                   |                      |               |                     |
|--------------------------------------------|------------------------------|-------------------|--------------------------|-------------------|----------|------------------------------|-----------|--------------------|-------------------|----------------------|---------------|---------------------|
| Pr                                         | royectos I+D                 | 2013; Anua        | litat: 2017; Ref.: TE    | EC2013-47960      | -C4-     | 1-P                          |           |                    |                   |                      |               |                     |
| Da                                         | ates convocatò               | òria [01-01-      | 2013 a 31-12-2017]; F    | Responsable:      | Cri      | stina Cervello               | Pastor    |                    |                   |                      |               |                     |
| In                                         | nport a <mark>ju</mark> stił | ficar: 27.32      | 7,51€ 0 error/s pendent/ | s                 |          |                              |           |                    |                   |                      |               |                     |
|                                            |                              |                   |                          |                   |          | Justificat                   | Revisat   | Exportació 🕶       | M                 | odificacions 🕶       | I Columnes    | Filtrar per estat 👻 |
|                                            |                              |                   |                          |                   |          | Informe investig             | gador Exc | cel                |                   |                      |               |                     |
| Show 25 rows Seleccionar tot Deseleccionar |                              |                   |                          | XML justificació  |          |                              |           | Sear               | :h:               |                      |               |                     |
|                                            | Base<br>imposable ↓₹         | Classe<br>despesa | Concepte despesa         | Data<br>factura 💵 | Di<br>in | Doc. Relación otros ingresos |           | 11                 | Justificant       | NIF<br>proveïdor 11  | Nom proveïdor |                     |
|                                            | Cercar Base impos            | Cercar Classe de  | Cercar Concepte despesa  | Cercar Data fac   | ac Cet   |                              | ció (     | Cercar Justificant | Cercar NIF proveo | Cercar Nom proveïdor |               |                     |
|                                            | 3284,46€                     | PPRD              | Retribucions Capitol 6 : | 30/06/2017        | 03       | CSV per carrega              | ir a SAP  |                    | þ                 | J-01902 2017         | Y40           | NA                  |

Deixarà obrir fitxer o descarregar fitxer, nosaltres ho deixarem a la carpeta creada d'Informes Econòmics i per la convocatòria i anualitat corresponent. El format amb el que el guardarem **amb el format J-OXXXX Nom del professor i anualitat**.

### NOVETAT

Ara ja surten automàticament els imports justificats de les anualitats anteriors. També es poden consultar les despeses per anualitat. Des de començament de 2022, l'informe incorpora dos noves pestanyes. Una amb el detall de totes les despeses acumulades des de l'inici del projecte i una altra amb totes les despeses anul·lades, també des de començament del projecte.

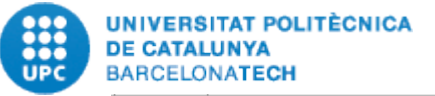

| 2363 | JORDI JOAN MALLORQUI FRAN | REF. MINECO:                                                                                                    | TEC2017-85244-C2-2-P           | Escola Tècnica Superior d'Enginyeria de |              |              |              |                |            |  |  |
|------|---------------------------|----------------------------------------------------------------------------------------------------|--------------------------------|-----------------------------------------|--------------|--------------|--------------|----------------|------------|--|--|
|      |                           |                                                                                                    |                                |                                         |              |              |              |                |            |  |  |
|      |                           |                                                                                                    |                                |                                         |              |              |              |                |            |  |  |
|      | TITO                      | I . "Sensors for mu                                                                                                   | Ilti-scale applications in rem | ote sensing"                            |              |              |              |                |            |  |  |
|      |                           | er sensors for me                                                                                                    | and searc approactions in rem  | ore sensing                             |              |              |              |                |            |  |  |
|      |                           |                                                                                                    |                                |                                         |              |              |              |                |            |  |  |
|      | JUSTIFICACIÓ              |                                                                                                    |                                |                                         |              |              |              |                |            |  |  |
|      |                           |                                                                                                    |                                | Justificació                            | Justificació | Justificació | Justificació | Justificacions | Total      |  |  |
|      | Codi Projecte UPC         | Descripció                                                                                                    |                                | 2021                                    | 2020         | 2019         | 2018         | anteriors      | justificat |  |  |
|      | J-02363                   | SALARIO BRUTO                                                                                                    |                                | 0,00                                    | 0,00         | 0,00         | 0,00         | 0,00           | 0,0        |  |  |
|      |                           | SEGURIDAD SOCI                                                                                                    | AL                             | 0,00                                    | 0,00         | 0,00         | 0,00         | 0,00           | 0,0        |  |  |
|      |                           | ADQUISICIÓN DE MATERIAL INVENTARIABLE<br>MATERIAL FUNGIBLE<br>VIAJES Y DIETAS<br>OTROS GASTOS<br>INFORME DE AUDITORÍA |                                | 15.618,54                               | 33.113,90    | 3.270,81     | 22.371,56    | 0,00           | 74.374,8   |  |  |
|      |                           |                                                                                                    |                                | 9.838,29                                | 6.416,94     | 7.548,31     | 2.628,90     | 0,00           | 26.432,4   |  |  |
|      |                           |                                                                                                    |                                | 967,56                                  | 1.075,96     | 4.395,75     | 2.596,10     | 0,00           | 9.035,3    |  |  |
|      |                           |                                                                                                    |                                | 684,29                                  | 1.955,98     | 5.311,39     | 3.483,72     | 0,00           | 11.435,3   |  |  |
|      |                           |                                                                                                    |                                | 0,00                                    | 0,00         | 0,00         | 0,00         | 0,00           | 0,0        |  |  |
|      |                           | ALQUILER Y MAN                                                                                                    | TENIMIENTO DE                  | 0,00                                    | 0,00         | 0,00         | 0,00         | 0,00           | 0,0        |  |  |
|      |                           | SUBCONTRACTA                                                                                                    | CIONES                         | 0,00                                    | 0,00         | 0,00         | 0,00         | 0,00           | 0,0        |  |  |
|      | Total                     | 0 errors no resolts 2021                                                                                              |                                | 27.108,68                               | 42.562,78    | 20.526,26    | 31.080,28    | 0,00           | 121.278,0  |  |  |
|      |                           |                                                                                                    | NI                             |                                         |              |              |              |                |            |  |  |
|      |                           | classe de                                                                                                    |                                | Justificació                            | Iustificació | Iustificació | Iustificació |                |            |  |  |
|      | Codi Projecte LIPC        | Desnesa                                                                                                    | Descrinció                     | 2021                                    | 2020         | 2019         | 2018         | no justificat  |            |  |  |
|      | 1-02363                   | NOFI                                                                                                    | No Flegibles                   | 0.00                                    | 0.00         | 0.00         | 0.00         | 0.00           |            |  |  |
|      |                           | Anul·lats                                                                                                    | Despeses anul·lades            | -286.68                                 | 0.00         | 5,000.00     | -5,000.00    | -286.68        |            |  |  |
|      |                           |                                                                                                    |                                |                                         | -,           |              |              |                | -          |  |  |
|      | Pressupost concedit       |                                                                                                    |                                |                                         |              |              |              |                |            |  |  |
|      | Concepte                  | Import Pendent de gastar                                                                                              |                                | Observacions                            |              |              |              |                |            |  |  |
|      | Costos directes           | 121.000,00                                                                                                    | -278,00                        |                                         |              |              |              |                |            |  |  |
|      |                           |                                                                                                    |                                |                                         |              |              |              |                |            |  |  |
|      |                           |                                                                                                    |                                |                                         |              |              |              |                |            |  |  |

Aquest informe es com una foto del projecte, on podem veure

- ✓ El que s'ha justificat anteriorment
- ✓ La justificació de l'any en curs.
- ✓ En el cas que no s'hagin corregit tots els errors ens sortirà indicat en vermell el número d'errors no resolts.
- ✓ Les despeses que no són elegibles i les que han estat anul·lades.

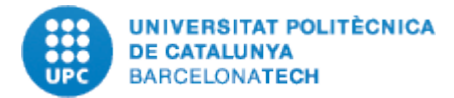

# 3.3 Verificació de l'import a justificar amb SAP (control de quadre comptable)

Cal quadrar import de l'Informe Econòmic amb la comptabilitat del projecte a SAP, per assegurar que no pugui quedar res sense justificar. Per això s'accedirà a transacció de SAP "Visualitzar projectes partides individuals costos reals" per la transacció CJI3 o a través del menú.
| UNIVERSITAT<br>DE CATALUN<br>BARCELONAT |
|-----------------------------------------|
| NZ 41 V                                 |

| INIVERSITAT POLITÈCNICA<br>DE CATALUNYA<br>ARCELONATECH                                                                                                    |
|----------------------------------------------------------------------------------------------------|
| Control pressupostari  Finances  Actius fixos                                                                                                    |
| <ul> <li>Projectes CTT</li> <li>Parametrització</li> <li>Estructures Operatives</li> <li>Realització</li> <li>Comptabilització</li> <li>Tancament - Reobertura de Projectes</li> <li>Sistema d'Informació</li> </ul>                                                                                                    |
| <ul> <li>Informes CTT Centralitzats</li> <li>Sistema d'informació</li> <li>Informes CTT Descentralitzats</li> </ul>                                                                                                    |
| <ul> <li>Dades mestres</li> <li>Consulta de professors</li> <li>Facturació</li> <li>Contractació</li> <li>Informes financers projectes</li> </ul>                                                                                                    |
| <ul> <li>CJI3 - Partides Individuals per projecte</li> <li>CJI5 - Seguiment de Doc. de Pressupost detallat de projecte: DE,DJ</li> <li>Y_DES_80000024 - Consulta moviments de tercers (creditors)</li> <li>Y_DES_80000025 - Consulta moviments de tercers (deutors)</li> <li>Y_DES_80000027 - Documentos overhead departamental</li> <li>Y_DES_37000065 - Resum de documents preliminars</li> </ul> |

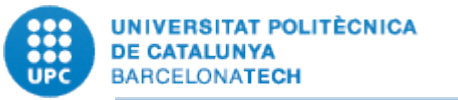

|                                     |            | Fins            |          |
|-------------------------------------|------------|-----------------|----------|
| Element PEP                         | j-01844    | Fins            | <u></u>  |
|                                     |            |                 |          |
| Classes de costos                   |            |                 |          |
| Classe de cost                      |            | Fins            | <b>(</b> |
| 0                                   |            |                 |          |
| Grup de classes de cost             |            |                 |          |
| Dades comptabil.                    |            |                 |          |
|                                     |            |                 |          |
| Data de comptabilització            | 01.01.2016 | Fins 31.12.2016 |          |
| Data de comptabilització<br>Opcions | 01.01.2016 | Fins 31.12.2016 | )        |

| Disposició         | Denominació disposició           | Param.prèvia |   |
|--------------------|----------------------------------|--------------|---|
| JUST MINECO        | IJUSTIFICACIO DESCENTRAL MINECO  | ×            | - |
| <u>/JUSTICACIO</u> | Report E00749                    |              | - |
| <u>/JUSTIFICAC</u> | Fecha doc./Objeto/Cl.coste/Valor |              |   |
| /LAURAF-CTT        | CONTRETS CTT                     |              |   |
| /LSI/LAURAF        | CONTRETS PER A JUSTIFICACIONS    |              |   |
| /M.PROJECTE        | Fecha doc./Objeto/Cl.coste/Valor |              |   |
| /MAD               | Fecha doc./Objeto/Cl.coste/Valor |              |   |
| /MANEL01           | AUDITORIES                       |              |   |
| /MARIA             | CONTRETS PER A JUSTIFICACIONS    |              |   |
| /MCYT              | SUBTOTAL POR SUBCUENTA           |              |   |
| /MODEL FITXA       | Fecha doc./Objeto/Cl.coste/Valor |              | 1 |
| /MONTSE            | Fecha doc /Ohieto/Cl coste/Valor |              | • |
| 4 P                |                                  | 4 1          |   |

Element PEP: Indiquem el codi del projecte UPC que estem justificant.

Filtrarem per les dates de l'anualitat a justificar i farem servir la variant de visualització JUST MINECO.

En el cas que el projecte finalitzi, igualment filtrarem per anualitat doncs així ens assegurem que no queda cap document fora de la justificació.

A la finalització del projecte s'ha de fer el control agafant totes les anualitats del projecte

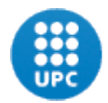

| Import total per Partides         | s indivic | luals (CJ | I3): |          | Import se                                | egons l'eina de j   | justificacions: |
|-----------------------------------|-----------|-----------|------|----------|------------------------------------------|---------------------|-----------------|
| IUTEL LV MAUKID 5-7/1             |           | 1/1,60    | FOR  | MIPACHON |                                          |                     |                 |
| LEXIBLE PARAMETRIC COMPRA LIBR    | OS        | 94,49     | EUR  | MIPACHON | Validació de                             | dadas <b>Projec</b> | to 1-018//      |
| V MADRID 5-7/10/16 M LV MADRID 5- | 7/10/     | 74,80     | EUR  | MIPACHON | valluació de                             | uaues, riojec       | .te J-01044     |
| AVIÓN-LV SANTIAGO DE. GASTOS LV C | HILE      | 688,92    | EUR  | RGANCEDO | Dates convocato                          | oria: 01-10-2013    | a 31-12-2016    |
| REN/BUS-LV SANTIAG GASTOS LV C    | HILE      | 32,50     | EUR  | RGANCEDO |                                          |                     |                 |
| IOTEL-LV SANTIAGO DE GASTOS LV C  | HILE      | 396,79    | EUR  | RGANCEDO | Import a justif                          | ficar: 8.668,18€    |                 |
| NSCRIPC-LV SANTIAGO GASTOS LV C   | HILE      | 326,87    | EUR  | RGANCEDO |                                          |                     |                 |
| PORTATIL MARLYN CUA. ORDENADOR    | PORT      | 836,00    | EUK  | MIP CHON |                                          |                     |                 |
|                                   |           | 8.668,18  | EUR  |          | 01-01-01-01-01-01-01-01-01-01-01-01-01-0 | 0.1                 | Developming     |
|                                   |           |           |      |          | Snow 25 rows                             | Seleccionar tot     | Deseleccionar   |
| - #1                              | _         |           |      |          |                                          |                     |                 |

**La diferència ha de ser 0.** Els dos imports (import a justificar i import del report) han de ser iguals, en cas contrari pot ser per comptabilitzacions posteriors a la data d'elaboració dels fitxers de tractament per a la justificació. S'ha de trobar la diferència i avaluar si s'ha d'incorporar a la justificació.

Amb els imports QUADRATS enviarem amb un e-mail la proposta de justificació al professor, es farà servir model a l'efecte.

La conformitat del professor ha d'anar acompanyada de l'informe tècnic, del full horari i en cas d'última anualitat del projecte de l'enquesta (si l'AEI la demana).

#### 3.4 Fitxer de càrrega XML

Un cop quadrat el projecte i revisat amb l'IP es procedirà a generar un fitxer de càrrega en format XML, aquest fitxer conté les dades econòmiques del projecte.

Al clicar l'opció "XML justificació" ens genera el fitxer que serà pujat a l'aplicació justiweb de l'AEI, per part del Back Office. Descarregarem el fitxer en el directori indicat més endavant.

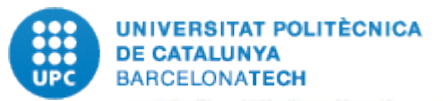

## Validació de dades. Projecte J-01902

| P  | oyectos I+D  <br>ates convocatò | 2013; Anua<br>bria [01-01- | litat: 2017; Ref.: TE<br>2013 a 31-12-2017]; F | C2013-47960<br>C2013-47960 | -C4-<br>Cri | 1-P<br>stina Cervello Pastor                                        |        |                    |                     |                     |
|----|---------------------------------|----------------------------|------------------------------------------------|----------------------------|-------------|---------------------------------------------------------------------|--------|--------------------|---------------------|---------------------|
| I  | nport a justił                  | Ficar: 27.32               | 7,51€ 0 error/s pendent/s                      |                            |             |                                                                     |        |                    |                     |                     |
| 10 | how 25 rows                     | Seleccionar                | tot Deseleccionar                              |                            |             | Informe investigador Excel<br>XML justificació                      |        | Sear               | ch:                 |                     |
|    | Base<br>imposable ↓₹            | Classe<br>despesa 🕼        | Concepte despesa II                            | Data<br>factura 👔          | Di<br>in    | Doc. Relación otros ingresos<br>Doc. Petición devolución voluntaria | II     | Justificant 1      | NIF<br>proveïdor 11 | Nom proveïdor       |
| Π  | Cercar Base impos               | Cercar Classe de           | Cercar Concepte despesa                        | Cercar Data fac            | Cet         | CSV per carregar a SAP                                              | ició ( | Cercar Justificant | Cercar NIF proveid  | Cercar Nom proveïdo |

El directori és:

\\TELEMANN\Grups\CTT-UTGs Recerca\UTGXXXXX\Justificacions\Justificacions AEI\CONVOCATORIA XXXXX\J-0XXXX - PROJECTE\...

El fitxer tindrà la següent codificació: J-XXXX\_201X (codi projecte i any anualitat)

El responsable econòmic del CeGe, comunicarà al Back Office que els fitxers estan revisats i correctes per a la càrrega amb el seu vistiplau mitjançant un correu electrònic que contindrà una relació dels projectes i l'import total del fitxer de càrrega de cada projecte. En cas que en alguna justificació es tingui coneixent d'existir alguna incidència o possible contingència s'haurà de posar en coneixement de forma escrita i detallada al cap de la Unitat de Justificacions i Auditories.

La tramesa al Back Office **es farà a mesura de que els projectes estiguin a punt** per facilitar la càrrega al ministeri i evitar l'acumulació de projectes a carregar al final del procés.

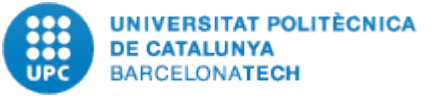

## 3.5 Document "Otros ingresos o ayudas percibidos"

En el supòsit que el projecte hagi rebut algun cofinançament addicional a la del ministeri, s'haurà d'informar amb el document d'altres ingressos o ajuts. Hi ha ajuts com per exemple els ajuts a congressos on, a més a més, de la justificació econòmica pertinent, és necessari adjuntar una relació d'ingressos que hagi tingut el projecte. El Back Office serà qui indicarà si l' imprès és obligatori en la presentació de la justificació i quines dades ha d'incloure el document. **No es consideren altres ajuts els fons propis de la UPC** (romanents genèrics de recerca, convenis, i similars).

#### Validació de dades. Projecte J-01902

| Da | ites convocatò       | pria [01-01-        | 2013 a 31-12-2017]; F    | esponsable:        |          | tina Cervello Pastor                                                |     |                           |                     |                     |
|----|----------------------|---------------------|--------------------------|--------------------|----------|---------------------------------------------------------------------|-----|---------------------------|---------------------|---------------------|
| TH | iport a justi        | itar: 27.52         | Verto/s periorites       |                    |          | Justificat Revisat Exportació -                                     | M   | odificacions <del>-</del> | I Columnes          | Filtrar per estat 🔫 |
| S  | how 25 rows          | Seleccionar t       | tot Deseleccionar        |                    |          | Informe investigador Excel<br>XML justificació                      |     | Sear                      | sh:                 |                     |
|    | Base<br>imposable ↓₹ | Classe<br>despesa 🕼 | Concepte despesa         | Data<br>factura ∥† | Di<br>in | Doc. Relación otros ingresos<br>Doc. Petición devolución voluntaria | 11  | Justificant 1             | NIF<br>proveïdor 11 | Nom proveïdor       |
|    | Cercar Base împos    | Cercar Classe de    | Cercar Concepte despesa  | Cercar Data fac    | Cet      |                                                                     | ció | Cercar Justificant        | Cercar NIF provei   | Cercar Nom proveic  |
| כ  | 3284,46€             | PPRD                | Retribucions Capitol 6 : | 30/06/2017         | 03       | CSV per carregar a SAP                                              | þ   | J-01902 2017              | Y40                 |                     |

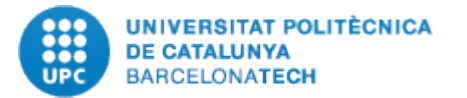

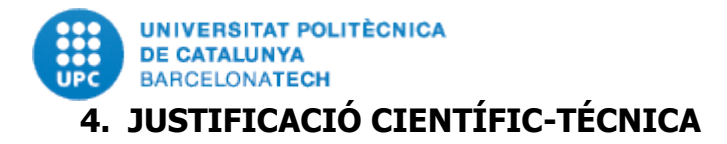

Tots els informes s'han d'adjuntar en format electrònic utilitzant els models per a cada tipus d'informe a la pàgina web de cada convocatòria.

Els informes científics ara són independents a la justificació econòmica. L'investigador principal ha de presentar un informe de seguiment tècnic de progrés en el termini de tres mesos, comptats a partir del moment en què es compleixi la meitat del període d'execució del projecte, d'acord amb les dates d'inici i final de la resolució inicial de concessió, al marge de les possibles pròrrogues que es concedeixin al projecte. La mida màxima del fitxer de l'informe (inclosa la selecció de publicacions resultants del projecte) **ens la limiten a 4Mb tant per informe tècnic intermedi com per informe tècnic final.** 

L'informe tècnic de projectes coordinats és diferent als de projectes NO coordinats, i per tant, quan la USR faci el email de comunicació d'inici de justificacions, en els fitxers adjunts ha de donar l'accés als informes tècnics corresponents segons el cas i que li seran facilitats pel Back Office.

El codi dels projectes tècnics ens informa del tipus de projecte que és:

Exemple projecte NO coordinat: FIS2015 -66879-P

Exemple de projecte coordinat: FIS2015-66879-C2-1-P

Convocatòries 2018 i 2019: RTI:Retos Investigación / PGC:Generación del conocimiento

Exemple projecte NO coordinat: RTI2018-094982-B-I00

Exemple de projecte coordinat: PGC2018-102145 -B-**C22** 

Exemple de projecte on som els coordinadors: PGC2019-102145-B-C21

**C2** ens indica que és un projecte coordinat, de 2 subprojectes i que estem parlant del subprojecte número 1.

**IOO:** Projecte individual

**C22:** Projecte coordinat. 2 subprojectes i que estem parlant del subprojecte número 2.

**C21:** Projecte coordinat. 2 subprojectes som el subprojecte1, és a dir, el coordinador.

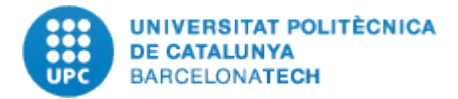

Els informes de seguiment tècnic serveixen per disposar d'una informació completa del compliment dels objectius del projecte, les activitats, els resultats assolits i l'execució del pressupost concedit i al mateix temps poder realitzar una valoració més detallada de les contribucions i la rellevància del projecte, així com de l'adequació de la despesa realitzada als objectius del projecte i la sol·licitud inicialment presentada.

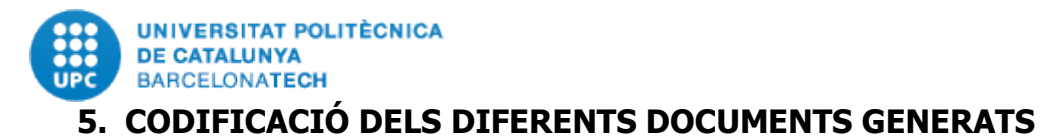

# Per fer la justificació telemàtica de l'AEI cal generar a més a més altres documents. En el quadre següent s'indica la manera d'anomenar els arxius que generem.

• L'Informe Econòmic, que es genera amb el fitxer excel de treball i que servirà per revisar la justificació del projecte i perquè l'IP pugui disposar de la informació econòmica que haurà d'afegir al seu Informe Tècnic.

| <u>Tipus</u><br>document                      | <u>Codi</u><br>projecte | <u>Codi</u><br>Aft | <u>Nom</u><br>Investigador | <u>Anualitat</u> | <u>Tipus</u><br>document | CODIFICACIO A APLICAR                                                                                                    |
|-----------------------------------------------|-------------------------|--------------------|----------------------------|------------------|--------------------------|----------------------------------------------------------------------------------------------------|
| Informe<br>Econòmic                           | SI                      | NO                 | SI                         | SI               | EXCEL                    | J-02XXX Nom i Cognom Investigador 202X.xlsx<br>On J-02XXX és el codi projecte UPC i 202X és l'anualitat<br>que es justifica. |
| Informe Tècnic<br>Intermedi                   | SI                      | SI                 | SI                         | SI               | PDF                      | J-02XXX Codi AEI II.Pdf<br>On II és l'acrònim d´informe intermedi                                                            |
| Informe Tècnic<br>Final                       | SI                      | SI                 | SI                         | SI               | PDF                      | J-02XXX Codi AEI IF.Pdf<br>On IF és l'acrònim d´Informe Final                                                                |
| Qüestionari<br>preguntes a<br>l´informe final | SI                      | NO                 | SI                         | SI               | PDF                      | J-2XXX qüestionari.pdf                                                                                                    |
| Excel de viatges                              | SI                      | NO                 | NO                         | SI               | EXCEL versió<br>99-2003  | J-02XXX Codi projecte AEI Viajes 20XX.xls<br>On 20XX és l´anualitat a justificar                                             |
| Factures ><br>3000€                           | SI                      | NO                 | NO                         | SI               | PDF                      | J-02XXX Codi AEI facturas 20XX.pdf                                                                                           |
| Fitxer xml                                    | SI                      | NO                 | NO                         | NO               | XML                      | J-02XXX 20XX.XML                                                                                                    |
| Expedients<br>contractació                    | SI                      | NO                 | SI                         | SI               | PDF                      | J-02XXX Codi projecte AEI Expedientes contratacion<br>20XX.PDF                                                               |

• L'Informe Tècnic és l'informe que prepara l'IP, que pot ser de seguiment o final.

• Qüestionari preguntes a l'informe final, document a emplenar pel professor i que es demana a l'última anualitat del projecte.

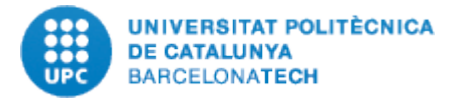

## 6. TRACTAMENT EN LA JUSTIFICACIÓ FINAL D'UN PROJECTE

Un cop finalitzat el projecte i abans de tancar la justificació, haurem de determinar si hi ha algun import a reintegrar a l'AEI i quin és el romanent final del projecte.

Un projecte subvencionat a costos marginals, com són aquests, no pot gaudir mai de romanent positiu, però com el projecte pot tenir diversos apunts comptables que emmascarin el romanent real, caldrà primer determinar l'import a reintegrar a l'AEI, si fos el cas, i un cop aïllat l'efecte dels ingressos no consumits que cal retornar, determinar el romanent real del projecte. Quan abans es retorni l'import no consumit, menors seran els interessos de demora,

|             |                   |                     |                  | QUADRE DE PRO                                                            | OJECTES FINALITZATS |                                 |                                  |                                               |                                   |
|-------------|-------------------|---------------------|------------------|--------------------------------------------------------------------------|---------------------|---------------------------------|----------------------------------|-----------------------------------------------|-----------------------------------|
|             |                   | (1)                 | (2)              | (3)                                                                      |                     |                                 |                                  |                                               |                                   |
| Codi<br>UPC | Referència<br>AEI | TOTAL<br>PRESSUPOST | TOTAL JUSTIFICAT | PARTIDES INDIVIDUALS<br>(SAP).<br>Variant visualització /<br>JUST MINECO | QUADRE (2) - (3): 0 | IMPORT A<br>REINTEGRAR: (1)-(2) | TR/TC<br>COMISSIONS<br>BANCARIES | TR/TC PER<br>COBRIR<br>DESPESA NO<br>ELEGIBLE | TR/TC<br>PER<br>COBRIR<br>DÈFICIT |
|             |                   |                     |                  |                                                                          |                     |                                 |                                  |                                               |                                   |
|             |                   |                     |                  |                                                                          |                     |                                 |                                  |                                               |                                   |
|             |                   |                     |                  |                                                                          |                     |                                 |                                  |                                               |                                   |
|             |                   |                     |                  |                                                                          |                     |                                 |                                  |                                               |                                   |
|             |                   |                     |                  |                                                                          |                     |                                 |                                  |                                               |                                   |
|             |                   |                     |                  |                                                                          |                     |                                 |                                  |                                               |                                   |
|             |                   |                     |                  |                                                                          |                     |                                 |                                  |                                               |                                   |
|             |                   |                     |                  |                                                                          |                     |                                 |                                  |                                               |                                   |

Per determinar-lo, caldrà el document de **QUADRE DEL PROJECTE**:

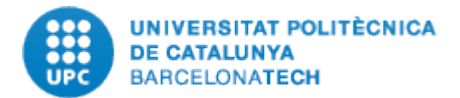

En tot cas, caldrà fer les següents passes:

- L'import que cal retornar al ministeri serà la diferencia entre el pressupost del projecte i les despeses justificades.
- Amb aquesta xifra es prepararà la sol·licitud de reintegrament segons s'indica en el punt següent.
- Tot seguit es determinarà l'import del romanent del projecte incloent el reintegrament. Per això es farà el següent:
  - Determinar l'import de les comissions bancàries carregades al projecte, ja que les assumeix la UPC i traspassar-les per mitjà d'un trasllat de recursos i costos (TR+TC) al projecte que ens indiqui el Back Office. La USR emplenarà el document de TR però la comptabilització és farà centralitzada des del back office.
  - ✓ Determinar les despeses no justificades o rebutjades pel ministeri, que hauran de coincidir amb el romanent real del projecte.
  - ✓ Aquestes s'hauran de repercutir mitjançant un TR+TC contra un projecte que gaudeixi de fons de lliure disposició. En el projecte només han de quedar les despeses correctament justificades.
  - ✓ Un cop fet aquests ajustos, quedarà el projecte amb romanent 0, sinó ho es voldrà dir que hi cal alguna despesa o ingrés que no ha estat tingut en compte i caldrà revisar-lo per detectar la partida que és.
  - ✓ Si el projecte ha rebut algun TR d'ingrés s'haurà de treure el seu efecte.

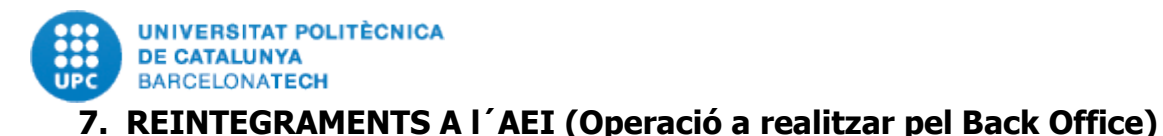

Si hi ha superàvit (no ens hem gastat tots els diners de l'ajut) el ministeri demana el reintegrament en presentar la última justificació.

L'aplicació del ministeri ens permet tornar els diners no gastats en qualsevol moment de vigència de l'ajut i des de l'eina podem crear el formulari de petició voluntària.

La unitat que ha preparat la justificació haurà de comunicar al Back Office quins projectes han acabat i quins imports s'han de reintegrar.

S'ha definit el procediment de reintegrament, que va se comunicat al juny de 2022 i teniu disponible a l'enllaç: LINK

S'ha de tenir molt present que quan abans es tramiti la devolució del romanent menys interessos de demora s'hauran de pagar.

El professor se'n fa càrrec dels interessos de demora del projecte per tant aquesta operació s'ha de fer tot seguit de la preparació de la justificació.

En cas que un projecte acabi abans de la data de finalització és l'investigador qui ha de notificar per escrit el fet i donar ordre de pagament per tal de procedir a fer el reintegrament.

Però pot passar que aquesta operació no es pugui fer per manca de disponibilitat. Això es pot produir per diversos motius:

- L'investigador té activitat que genera fons de lliure disposició però en aquests moments no disposa de disponibilitat
- Té cobraments pendents que se sap que es rebran.
- Té cobraments pendents de rebre dubtosos.
- Té TR/TC (+ disponibilitat) pendents de rebre.
- Té documents pressupostaris que li retenen disponibilitat indegudament (per exemple AN's no procedents).
- No té activitat que generi fons de lliure disposició, però el seu grup de recerca sí en té.
- No té activitat que generi fons de lliure disposició, ni sembla que n'hagi de tenir.

Segons el cas, cal actuar de forma diferent:

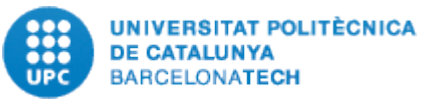

- Si l'investigador disposa de fons de lliure disposició. S'ha de preparar un TR/TC carregant la despesa no elegible al projecte amb fons de lliure disposició.
- En el cas que no es disposi de fons de lliure disposició. S´ha de fer un petit informe adreçat al Back Office on s'expliqui el motiu pel qual no es disposa de fons per poder fer el reintegrament i es demani l'autorització de la comptabilització del TR/TC anterior tot i no disposar de disponibilitat que expliqui de forma detallada quins són els fons de lliure disposició que haurà de rebre i en quin termini s'espera la recepció. Es prepararà l'expedient de dèficit segons el procediment establert.

El responsable econòmic ha de revisar periòdicament les disponibilitats dels grups que gestioni i verificar que en un període de temps raonable es rebin els fons de lliure disposició que deixin al grup de disponibilitat amb un saldo positiu.

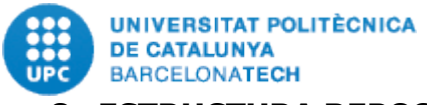

## 8. ESTRUCTURA REPOSITORI DE CARPETES A LA UNITAT DE XARXA

5 ~

| rca (\\TE | ELEMANN\Grups) (T:)          |                   |                     |        |
|-----------|------------------------------|-------------------|---------------------|--------|
| ^         | Nombre                       | Fecha de modifica | Tipo                | Tamaño |
|           | 171 UTGAC Camins             | 18/01/2018 14:21  | Carpeta de archivos |        |
|           | 📑 172 UTGAN Nàutica          | 03/04/2018 17:03  | Carpeta de archivos |        |
|           | 📙 173 UTGAM Matemàtiques     | 27/06/2018 09:32  | Carpeta de archivos |        |
|           | 📙 181 UTGBL Baix Llobregat   | 24/04/2018 16:00  | Carpeta de archivos |        |
|           |                              | 06/04/2018 11:23  | Carpeta de archivos |        |
|           | 183 UTGAB Arquitectura       | 14/05/2018 17:18  | Carpeta de archivos |        |
|           | 184 UTGM Manresa             | 14/02/2018 12:57  | Carpeta de archivos |        |
|           | 185 UTGASC San Cugat         | 26/05/2017 15:38  | Carpeta de archivos |        |
|           | 188 UTGAEIB Industrials      | 04/06/2018 12:33  | Carpeta de archivos |        |
|           |                              | 26/05/2017 15:39  | Carpeta de archivos |        |
|           | 192 UTGCT Terrassa           | 27/06/2018 14:19  | Carpeta de archivos |        |
|           | 📙 193 UTGAOO Ôptica          | 20/11/2017 11:12  | Carpeta de archivos |        |
|           | 194 UTGCDB Besos             | 04/06/2018 09:46  | Carpeta de archivos |        |
|           | 195 UTGCNTIC Campus Nord TIC | 02/07/2018 12:26  | Carpeta de archivos |        |
|           |                              |                   |                     |        |

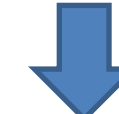

| ombre                             | Fecha de modifica | Tipo                | Tamaño               |  |
|-----------------------------------|-------------------|---------------------|----------------------|--|
| 0 Gestió Contractes               | 30/05/2017 17:59  | Carpeta de archivos |                      |  |
| 0 Gestió Projectes                | 26/05/2017 15:39  | Carpeta de archivos |                      |  |
| Gestió Econòmica                  | 07/03/2017 16:47  | Carpeta de archivos | archivos<br>archivos |  |
| Justificacions                    | 23/03/2018 12:22  | Carpeta de archivos |                      |  |
| Manuals i Procediments propis UTG | 14/05/2018 11:24  | Carpeta de archivos |                      |  |

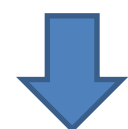

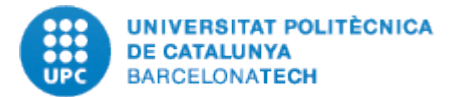

| Nom                  | 1 | Data de modificació | Tipus              | Mida |  |
|----------------------|---|---------------------|--------------------|------|--|
| Europeus             |   | 9/4/2018 14:31      | Carpeta de fitxers |      |  |
| 📙 Justificacions AEI |   | 1/2/2022 17:15      | Carpeta de fitxers |      |  |
| 🔄 Nacionals          | : | 5/2/2021 8:28       | Carpeta de fitxers |      |  |

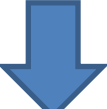

| AC. PROG <sub>D</sub> CONJUNTA INTERNACIONAL | 28/1/2022 9:46  | Carpeta de fitxers |
|----------------------------------------------|-----------------|--------------------|
| AC. PROG. CONJUNTA INTERNACIONAL             | 28/1/2022 9:46  | Carpeta de fitxers |
| AC. PROG. CONJUNTA INTERNACIONAL             | 24/1/2022 16:48 | Carpeta de fitxers |
| h Europa Investigadores 2020                 | 28/1/2022 9:47  | Carpeta de fitxers |
| Generación de Conocimiento 2018              | 28/1/2022 9:48  | Carpeta de fitxers |
| Proyectos I + D 2019                         | 24/1/2022 10:37 | Carpeta de fitxers |
| Proyectos I + D 2020                         | 24/1/2022 16:49 | Carpeta de fitxers |
| Proyectos I+D Retos 2017                     | 28/1/2022 9:49  | Carpeta de fitxers |
| Proyectos I+D Retos 2018                     | 28/1/2022 9:51  | Carpeta de fitxers |
|                                              |                 |                    |

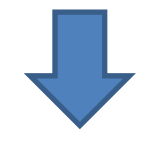

| UNIVERSITAT POLITÈCNICA<br>DE CATALUNYA<br>BARCELONATECH                                       |   |                                                     |                |                                                          |     |      |
|------------------------------------------------------------------------------------------------|---|-----------------------------------------------------|----------------|----------------------------------------------------------|-----|------|
| Nom                                                                                            | ~ | Data de modificació                                 | Тір            | us                                                       | Mic | la   |
| 1. Instruccions, models i documentació<br>J-02581 - PCI2019-103674<br>J-02582 - PCI2019-103425 |   | 28/1/2022 11:34<br>28/1/2022 9:45<br>28/1/2022 9:46 | Ca<br>Ca<br>Ca | rpeta de fitxers<br>rpeta de fitxers<br>rpeta de fitxers |     |      |
|                                                                                                |   |                                                     |                |                                                          |     |      |
| Nom                                                                                            |   | Data de modificació                                 |                | Tipus                                                    |     | Mida |
| JUSTIFICACIO ANUALITAT 2021                                                                    |   | 28/1/2022 9:45                                      |                | Carpeta de fitxers                                       |     |      |
|                                                                                                |   |                                                     |                |                                                          |     |      |
| Nom                                                                                            |   | Data de modificació                                 |                | Tipus                                                    |     | Mie  |
| 📙 Comunicacio i Documentacio                                                                   |   | 10/1/2022 11:44                                     |                | Carpeta de fitxei                                        | rs  |      |
| 🔜 Expedients de Contractació                                                                   |   | 8/10/2021 13:52                                     |                | Carpeta de fitxei                                        | rs  |      |
| 🔄 Fitxer de càrrega                                                                            |   | 14/10/2021 12:43                                    |                | Carpeta de fitxei                                        | rs  |      |

| Nom                          | Data de modificació | Tipus              | Mida |
|------------------------------|---------------------|--------------------|------|
| 📙 Comunicacio i Documentacio | 10/1/2022 11:44     | Carpeta de fitxers |      |
| 📙 Expedients de Contractació | 8/10/2021 13:52     | Carpeta de fitxers |      |
| 📙 Fitxer de càrrega          | 14/10/2021 12:43    | Carpeta de fitxers |      |
| 📑 Fitxes de viatge           | 8/10/2021 13:51     | Carpeta de fitxers |      |
|                              | 8/10/2021 13:48     | Carpeta de fitxers |      |
| 📑 Fulls Horaris              | 8/10/2021 13:49     | Carpeta de fitxers |      |
| 📙 Informe econòmic           | 13/12/2021 11:00    | Carpeta de fitxers |      |
| 🔄 Informe Tècnic             | 13/12/2021 11:00    | Carpeta de fitxers |      |
| 📴 Qüestionari                | 8/10/2021 13:48     | Carpeta de fitxers |      |
|                              |                     |                    |      |

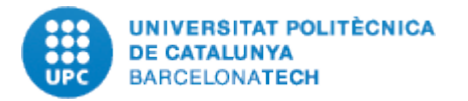

**IMPORTANT:** La USR haurà d'arxivar tota la documentació generada per a la justificació .

L'estructura de carpetes al directori de justificacions, els formats que s'indiquen tant de l'informe econòmic i de l'excel, la manera de codificar els diferents documents generats **són comuns a tothom i per tant s'han de respectar escrupolosament.** Tot canvi introduït sense estar abans autoritzat pel Back Office pot posar en risc les justificacions. Penseu que el termini són tres mesos segons Llei de subvencions, pel mig poden haver incidències que facin necessari la col·laboració d'altres persones i per tant si no tenim les dades estructurades i localitzades de forma homogènia pot posar en perill la justificació del projecte (per exemple, una persona de baixa per malaltia que hagi de ser substituïda per una nova ha de poder ser operativa des de l'inici, si perdem el temps localitzant documents podem posar en perill la justificació).